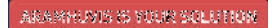

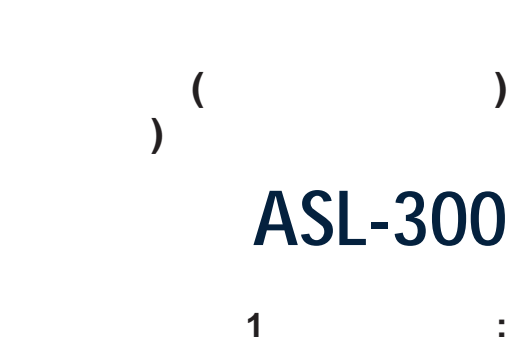

Trichoscience

ASL

(

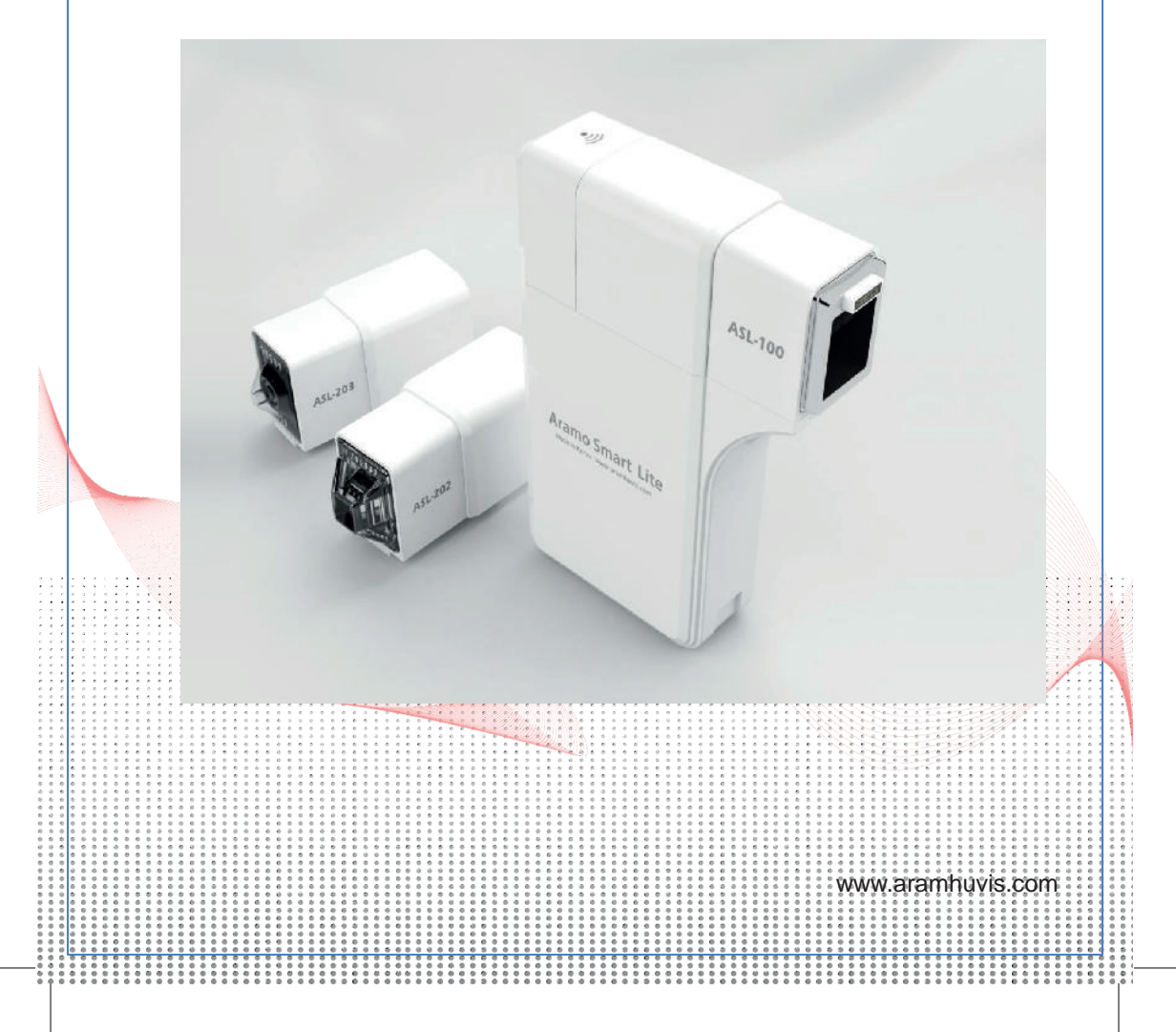

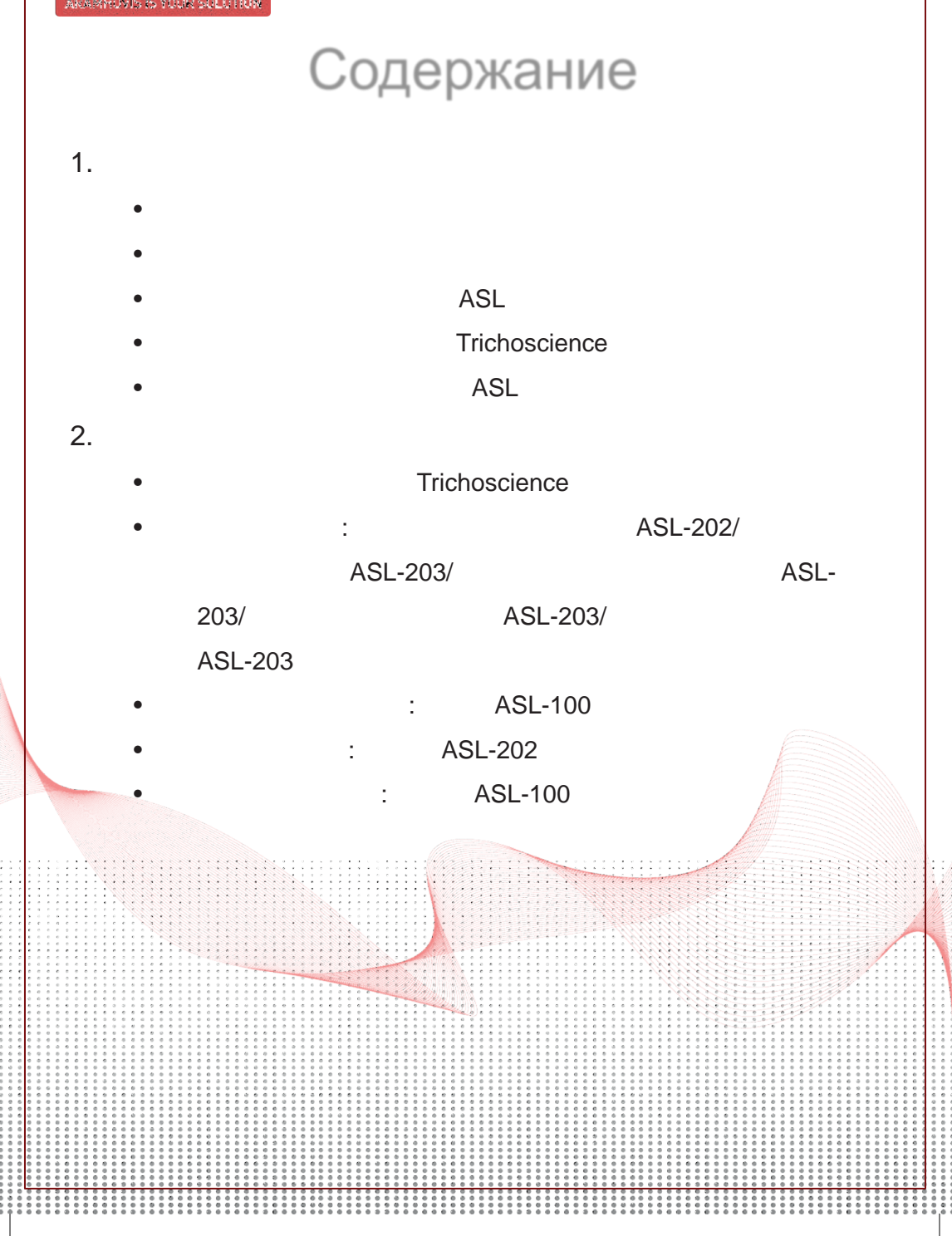

|           | Windows [Solutionist / W | 'izard]                |
|-----------|--------------------------|------------------------|
|           | JavaFX.                  | -                      |
| JavaFX    | JRE (                    | Java).                 |
| [Windows] |                          |                        |
|           | :                        |                        |
| -         | : Windows 8/W            | indows 8.1/Windows 10; |
| -         | : Intel Core i3          | •                      |
| -         | : 1;                     |                        |
| -         | :                        |                        |
| 512       |                          |                        |
|           |                          | indowo 0 1/Mindowo 10  |
| -         | : Intel Core i5          |                        |
| -         | $\cdot$ 2 (32 ) 4 (64    | ,<br>)•                |
| _         | 2 (02), 7 (07)           | /,                     |

| (                                                                                                    | )                                                                                                    | (<br>Aramo                   | )<br>Smart Lite (ASL)<br>ASL-300 |
|----------------------------------------------------------------------------------------------------|----------------------------------------------------------------------------------------------------|------------------------------|----------------------------------|
| 1.<br>2.<br>3.<br>4.<br>5.                                                                               | ASL-100<br>ASL-202 – 1 .<br>ASL-203 – 1 .                                                                                                    | -1.<br>5(,,                  | - 1 .<br>, ) - 1                 |
| 6.<br>7.                                                                                                 |                                                                                                    | Solutionist (                | ) – 1 .                          |
| 1.<br>2.<br>3.<br>4.<br>5.                                                                               | :<br>- 1                                                                                                    | Aramo Smart Lite (ASL        | ) — 1 .<br>) — 1 .               |
| <b>ASL-1</b><br>X30-N<br><b>ASL-2</b><br>X60-N<br><b>ASL-2</b><br>X200-<br>NL - no<br>PL - pc<br>UV - ul | :<br>IOO<br>IL, X30-PL, X30-UV<br>202<br>IL, X60-PL, X200-NI<br>203<br>NL, X600 –NL<br>prmal light –<br>plarized light -<br>)<br>traviolet – | L, X200 –NL<br>,<br>,<br>( – | ( : )<br>( :<br>)                |

## ASL

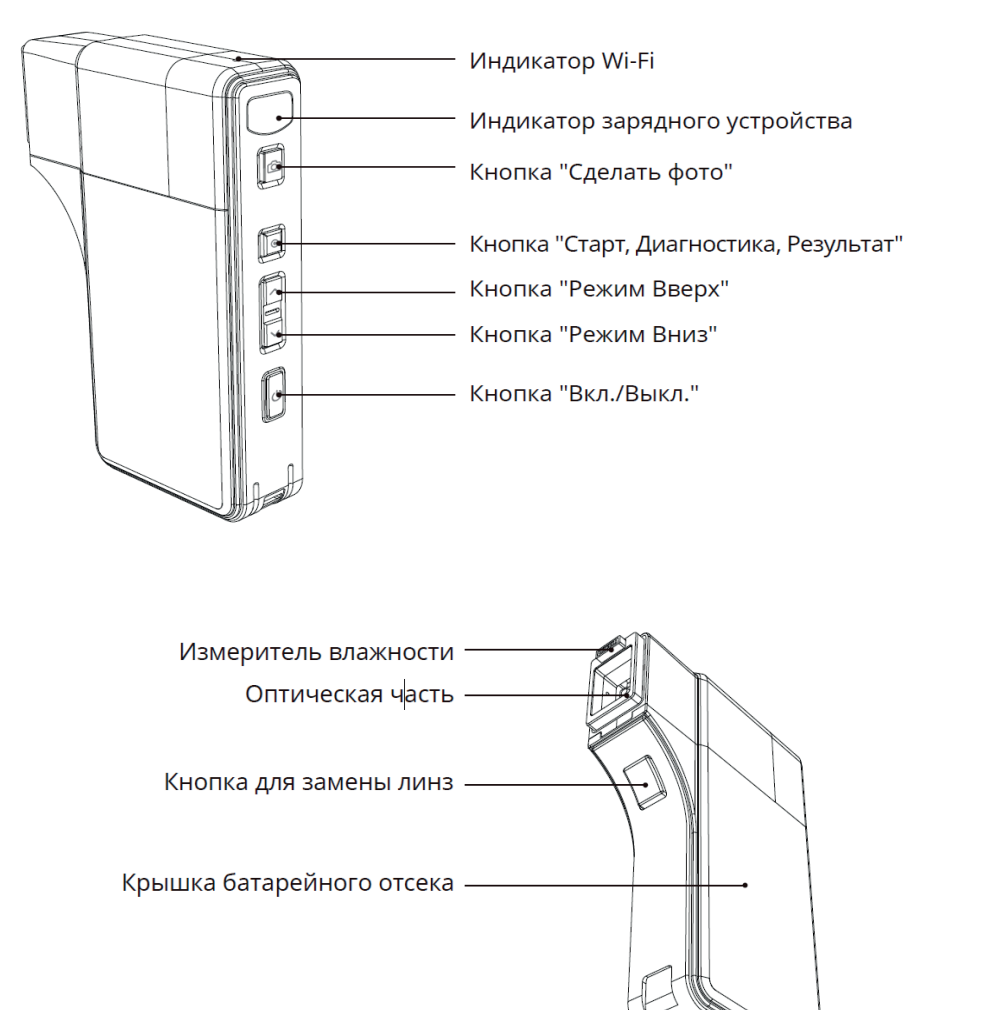

Порт для подключения \_\_\_\_\_\_ внешнего блока питания

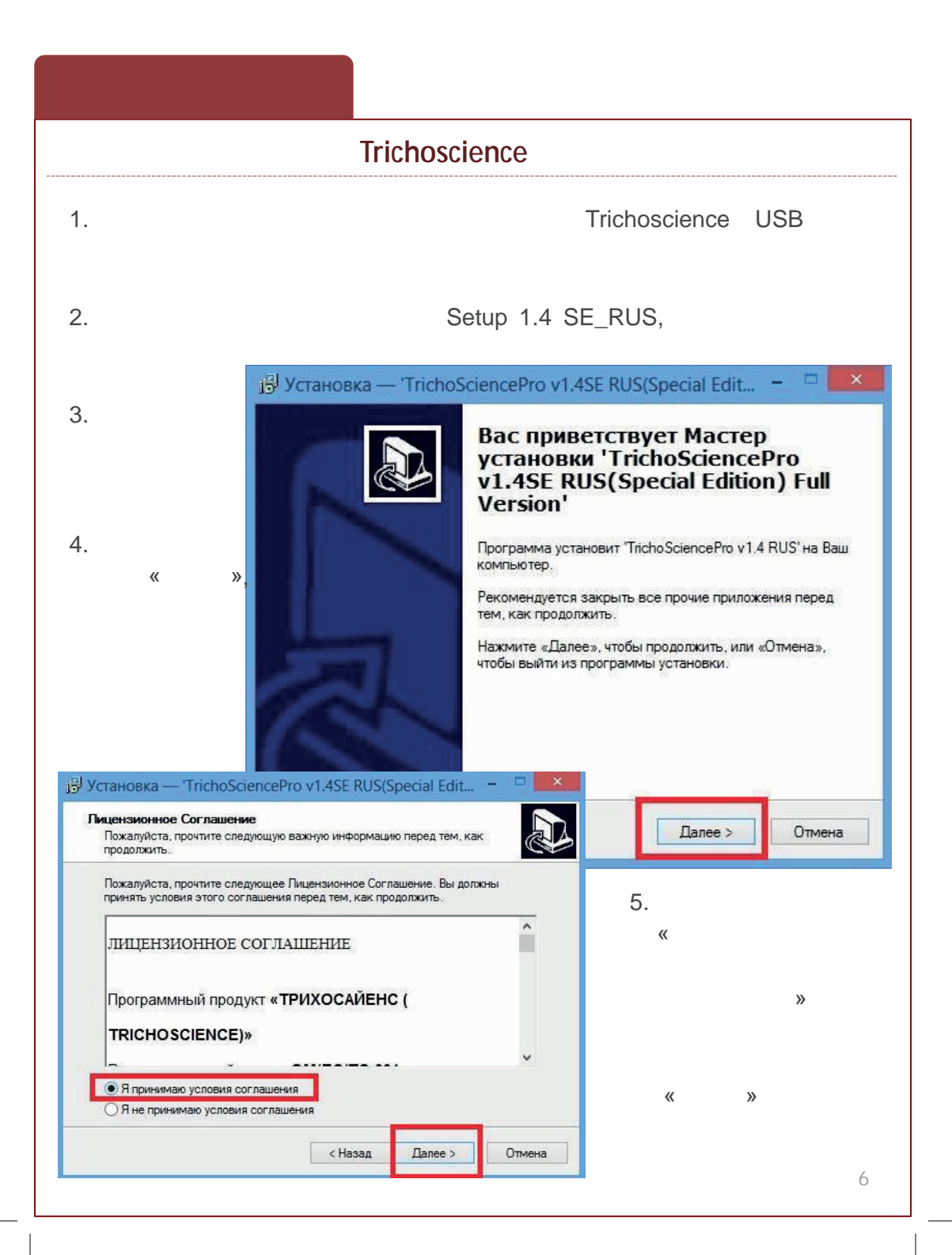

|                                                                                                    | Trichosc                                                                                                    | ience                                                                   |                                         |               |
|----------------------------------------------------------------------------------------------------|----------------------------------------------------------------------------------------------------|-------------------------------------------------------------------------|-----------------------------------------|---------------|
|                                                                                                    |                                                                                                    |                                                                         |                                         | «             |
| »                                                                                                    | 📳 Установка — 'TrichoSc                                                                                                    | iencePro v1.4SE RUS                                                     | S(Special Edit                          | - 🗆 🗙         |
|                                                                                                    | Выбор папки установки<br>В какую папку Вы хотите у<br>Edition) Full Version?                                                                                                    | становить TrichoSciencel                                                | Pro v1.4SE RUS(Sp                       | ecial         |
|                                                                                                    | Программа устан<br>Version' в следую                                                                                                    | овит 'TrichoSciencePro v1<br>цую папку.                                 | .4SE RUS(Special E                      | idition) Full |
|                                                                                                    | Нажмите «Далее», чтобы<br>нажмите «Обзор».                                                                                                    | продолжить. Если Вы хот                                                 | ите выбрать другу                       | ю папку,      |
|                                                                                                    | c:\TrīchoSciencePro v 1.4                                                                                                    | RUS                                                                     |                                         | Обзор         |
|                                                                                                    |                                                                                                    |                                                                         |                                         |               |
|                                                                                                    |                                                                                                    |                                                                         |                                         |               |
|                                                                                                    |                                                                                                    |                                                                         |                                         |               |
| становка — 'TrichoScie                                                                                                    | Требуется как минимум 2<br>ncePro v1.4SE RUS(Special Edit                                                                                                    | 24,1 Мб свободного диско                                                | ового пространств                       | a             |
| становка — 'TrichoScie<br>кё готово к установке<br>Программа установки готов<br>RUS(Special Edition) Full Versi                                                                                                    | Требуется как минимум 2<br>ncePro v1.4SE RUS(Special Edit<br>в начать установку TrichoSciencePro v1.4SE<br>n° на Ваш компьютер.                                                                                  | 24,1 Мб свободного диско<br>                                            | ового пространств<br>Далее >            | а.<br>Отмена  |
| становка — "TrichoScie<br>кё готово к установке<br>Программа установки готов.<br>RUS(Special Edition) Full Versio<br>Haxmute «Установить», чтої<br>просмотрёть или изменить с                                                                                                    | Требуется как минимум 2<br>ncePro v1.4SE RUS(Special Edit<br>а начать установку TrichoSciencePro v1.4SE<br>n' на Ваш компьютер.<br>бы продолжить, или «Назад», если Вы хоти<br>пции установки.                   | 24,1 Мб свободного диска<br>                                            | ового пространств<br>Далее >            | а.<br>Отмена  |
| становка — 'TrichoScie<br>кё готово к установки<br>Программа установки готов.<br>RUS(Special Edition) Full Versio<br>Нажмите «Установить», что<br>просмотреть или изменить с<br>Папка установки:<br>с:\TirchoSciencePro v 1.4                                                        | Требуется как минимум 2<br>ncePro v1.4SE RUS(Special Edit<br>а начать установку "TrichoSciencePro v1.4SE<br>ил' на Ваш компьютер.<br>Кы продолжить, или «Назад», если Вы хоти<br>пции установки.<br>RUS          | 24,1 Мб свободного диска<br>                                            | ового пространств<br>Далее >            | а.<br>Отмена  |
| становка — 'TrichoScie<br>кё готово к установки готов.<br>RUS(Special Edition) Full Versio<br>Нажмите «Установить», что<br>просмотреть или изменить с<br>Папка установки:<br>с:\TrichoSciencePro v 1.4<br>Папка в меню «Луск»:<br>TrichoSciencePro v 1.4 Ri                          | Требуется как минимум 2<br>ncePro v1.4SE RUS(Special Edit<br>а начать установку 'TrichoSciencePro v1.4SE<br>оп' на Ваш компьютер.<br>бы продолжить, или «Назад», если Вы хоти<br>пции установки.<br>RUS<br>JS    | 24,1 Мб свободного диска<br>- • • • • • • • • • • • • • • • • • • •     | ового пространств<br>Далее ><br>7.      | а.<br>Отмена  |
| становка — 'TrichoScie<br>ке готово к установки готов.<br>RUS(Special Edition) Full Versik<br>Hажиите «Установить», чтот<br>просмотреть или изменить с<br>Папка установки:<br>с:\TrichoSciencePro v 1.4<br>Папка в меню «Луск»:<br>TrichoSciencePro v 1.4 RI                         | Требуется как минимум 2<br>ncePro v1.4SE RUS(Special Edit<br>а начать установку 'TrichoSciencePro v1.4SE<br>оп' на Ваш компьютер.<br>Эы продолжить, или «Назад», если Вы хоти<br>пции установки.<br>RUS<br>JS    | 24,1 Мб свободного диско<br>                                            | ового пространств<br>Далее ><br>7.      | а.            |
| становка — 'TrichoScie<br>Ке готово к установке<br>Программа установки готов<br>RUS(Special Edition) Full Versix<br>Нажмите «Установить», чтот<br>просмотреть или изменить с<br>Папка установки:<br>с:\TrichoSciencePro v 1.4<br>Папка в меню «Луск»:<br>TrichoSciencePro v 1.4 R    | Требуется как минимум 2<br>ncePro v1.4SE RUS(Special Edit<br>а начать установку 'TrichoSciencePro v1.4SE<br>ог на Ваш компьютер.<br>бы продолжить, или «Назад», если Вы хоти<br>лими установки.<br>RUS<br>JS     | 24,1 Мб свободного диско<br>Казад<br>те                                 | ового пространств<br>Далее ><br>7.      | а.            |
| становка — 'TrichoScie<br>Кё готово к установки<br>Программа установки готов.<br>RUS(Special Edition) Full Versi<br>Нажмите «Установить», чтот<br>просмотреть или изменить с<br>Папка установки:<br>с\ThichoSciencePro v 1.4<br>Папка в мено «Пуск»:<br>TrichoSciencePro v 1.4 RI    | Требуется как минимум 2<br>ncePro v1.4SE RUS(Special Edit<br>а начать установку ТлсhoSciencePro v1.4SE<br>n' на Ваш компьютер.<br>Кы продолжить, или «Назад», если Вы хоти<br>пции установки.<br>RUS<br>JS       | 24,1 Мб свободного диско<br>Казад<br>те<br>Состанованого диско<br>Казад | ового пространств<br>Далее ><br>7.<br>« | а.            |
| Становка — 'TrichoScie<br>Кё готово к установки<br>Программа установки готов.<br>RUS(Special Edition) Full Versi<br>Нажмите «Установить», чтот<br>просмотреть или изменить с<br>Папка установки:<br>с:\TichoSciencePro v 1.4 RI<br>Папка в мено «Пуск»:<br>TrichoSciencePro v 1.4 RI | Требуется как минимум 2<br>ncePro v1.4SE RUS(Special Edit<br>а начать установку TrichoSciencePro v1.4SE<br>n' на Ваш компьютер.<br>Аы продолжить, или «Назад», если Вы хоти<br>лиии установки.<br>RUS<br>JS<br>< | 24,1 Мб свободного диско<br>Казад<br>те<br>Отмена                       | ового пространств<br>Далее ><br>7.<br>« | а.            |

|                                                                                                    | Trichoscience                                                                                                    |                                      |
|----------------------------------------------------------------------------------------------------|----------------------------------------------------------------------------------------------------|--------------------------------------|
| установка — 'TrichoScienceP<br>Установка<br>Пожалуйста, подождите, пока 'Tric<br>Full Version' установится на Ваш ко<br>Завершение установки | ro v1.4SE RUS(Special Edit – 🗆 💷<br>hoSciencePro v1.4SE RUS(Special Edition)<br>мпьютер.                                                                                                    |                                      |
| Sentinel Ru<br>Please wa                                                                                                    | n-time Environment<br>it                                                                                                    |                                      |
|                                                                                                    | установка — 'TrichoScience<br>Установка<br>Пожалуйста, подождите, пока 'T<br>Full Version' установится на Ваш и                                                                                                    | iPro v1.4SE RUS(Special Edit – – – × |
| іӘ Установка 'TrichoScience'                                                                                                    | Завершение установки<br>Sentinel Ru<br>Operation                                                                                                    | n-time Environme X                   |
| Bab<br>Trie<br>RUS<br>Pictor<br>Mickeo<br>Hexny<br>yerai b                                                                                   | ершение Мастера установки<br>choSciencePro v1.4SE<br>(Special Edition) Full Version'<br>sion'yc-ановлена на Вашкомпьютер Приложение<br>запустить с помощые соответствующего значка.<br>те «Завердины», чтобы выйти из программы<br>аки. | Отмена<br>8.<br>« »                  |
|                                                                                                    | Завершить                                                                                                    | 8                                    |

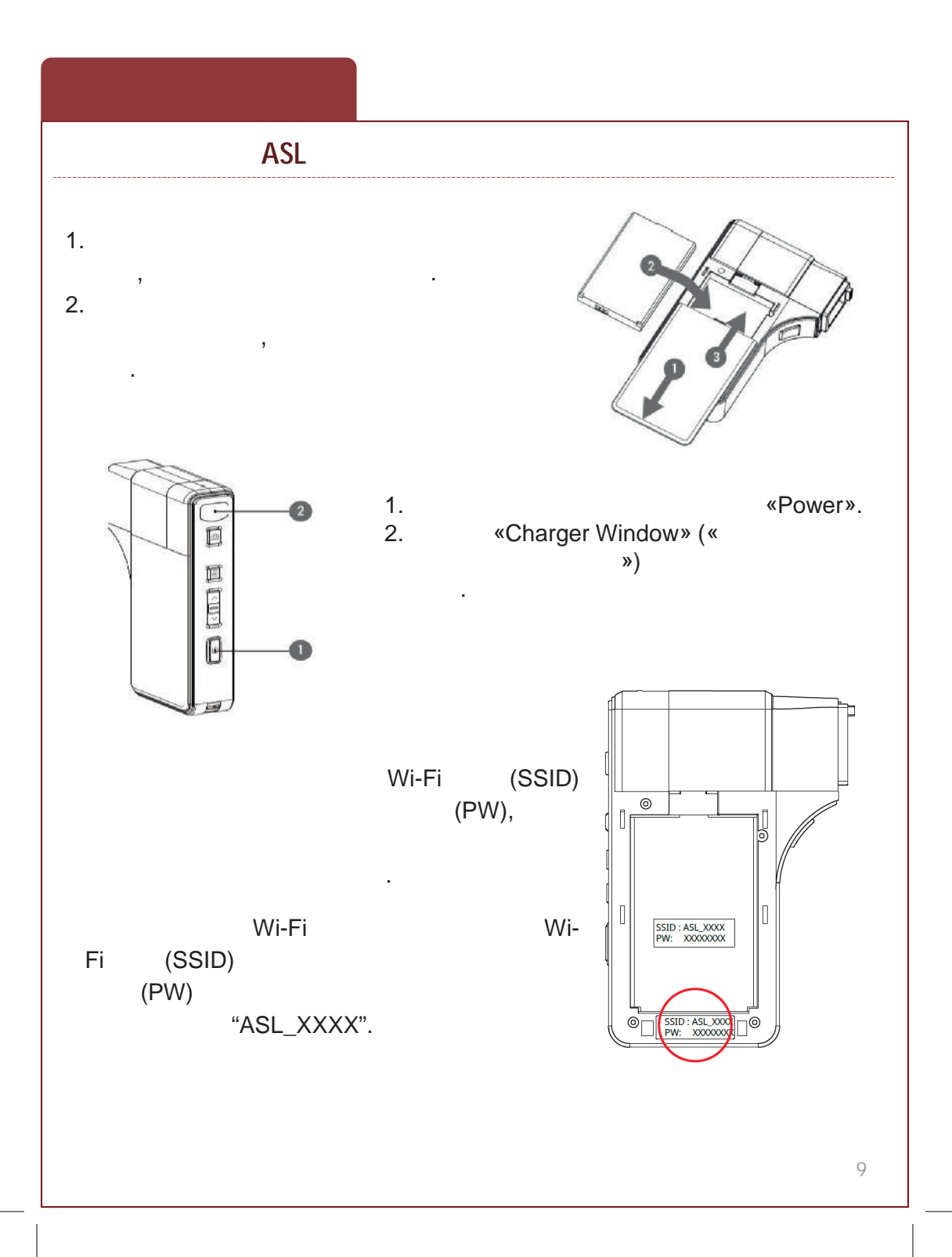

|                 | ASL                      |                  |   |                       |                     |
|-----------------|--------------------------|------------------|---|-----------------------|---------------------|
| 1.<br>coe<br>2. |                          | Wi-Fi<br>Wi-Fi , |   | Сети<br>Беспроводная  | ясеть               |
| ASL_X<br>3.     | «                        |                  | » | nz<br>ASL_B89A        | Ограничено "Ш       |
| Ce              |                          |                  |   | bsk45                 | lh.                 |
| nz              | Ограниченс               | > .atl           |   |                       |                     |
| AS              | L_B89A                   | atl              |   | 🗲 Сети                |                     |
|                 | Подключаться автоматичес | ки               | ţ | ASL_B89A              | ail                 |
|                 | Подключит                | гься             |   | Введите ключ безопасн | ости сети           |
| 4.<br>(P<br>« » | PW)                      |                  |   | Далее                 | Отмена              |
| 0.              |                          |                  |   | 🕑 Сети                |                     |
| Сет             | ги                       |                  |   | ASL_B89A              | <b></b><br>ний сети |
| Бес             | проводная сеть           |                  |   |                       |                     |
| ASL_F           | В89А Ограничено          | ail              |   |                       | Отмена              |
| nz              |                          | all              |   |                       | 10                  |

## **Trichoscience** 1. Trichoscience **Solutionist**» 2. **«** richo 3. v 1.4 RU « » InchoSciencePro v1.4SE (Special Edition) 040 Пата Посеаваные тоихоскопии Трижосковия Осуррана Татияна Осрганина 16 01 2016 17 48 04 Фототранограмма Трихограмма Затоуонть квано Пламатерить личат Перинтоскопия Посеесанные фотогояхогоеммы Калькулятор волос Шката третоти и деврестни Зекотолны овано Посмотроты алчот Обациные фотопредмия Посеяцанные тонкотоаммат Окопресс-Трихоскопия Запрузить свенс Посмотреть еллет Поозещенные деожатосковия. Диапностические рекомендации Автометическое зыслючение Овтоковство се вис Объег, каталый отчет Office aux desteracibuter — C X holiciencePro v1.451 (Special Edition) Установить шаблок для отнете ∏000012 16:01.2018 16:30 57+ 76 01 2015 17 48 64 нные тех соссолии. Трискоснолыя Быбор ус пройства видеозакавта Фантариян рамент 🔽 Kooon Janan, Selatorist "per-prosves Autour Recorders over Lesmarsecon-R Пересориные востотенкогозичные 16.01.2015.16.47.15. Сохранить архивную конию бары CARACTER DE CORT Восстанавить Колу из архила Шала тревоти и депресони Deposita To Generic Обасоные фотогозфия Forest [16.01.2015 16:01 of -4. Экопросс Трихоскопия 1 Песя 16 D1.2015 16:36 28 Енагностические рекомендации Anna verse and anna sea (สีระบบการสัตรรว C6300468 861701080-441 Установить Цеблон для отчетя Повый пациент Рикоулаторкая карта ortogil taxetten uto Вывор устрейства видеозаквата Овтрудить сели: Песемотроти отнет W Britsbooks Scherol. Диатеостические ресомендеции: 16.01.2016 1/-12.044 0 -Сперанить архивную плине боон -----Босстановить базу из архива Панос Осе сезнов Затрузять севяс Посмотрета 11

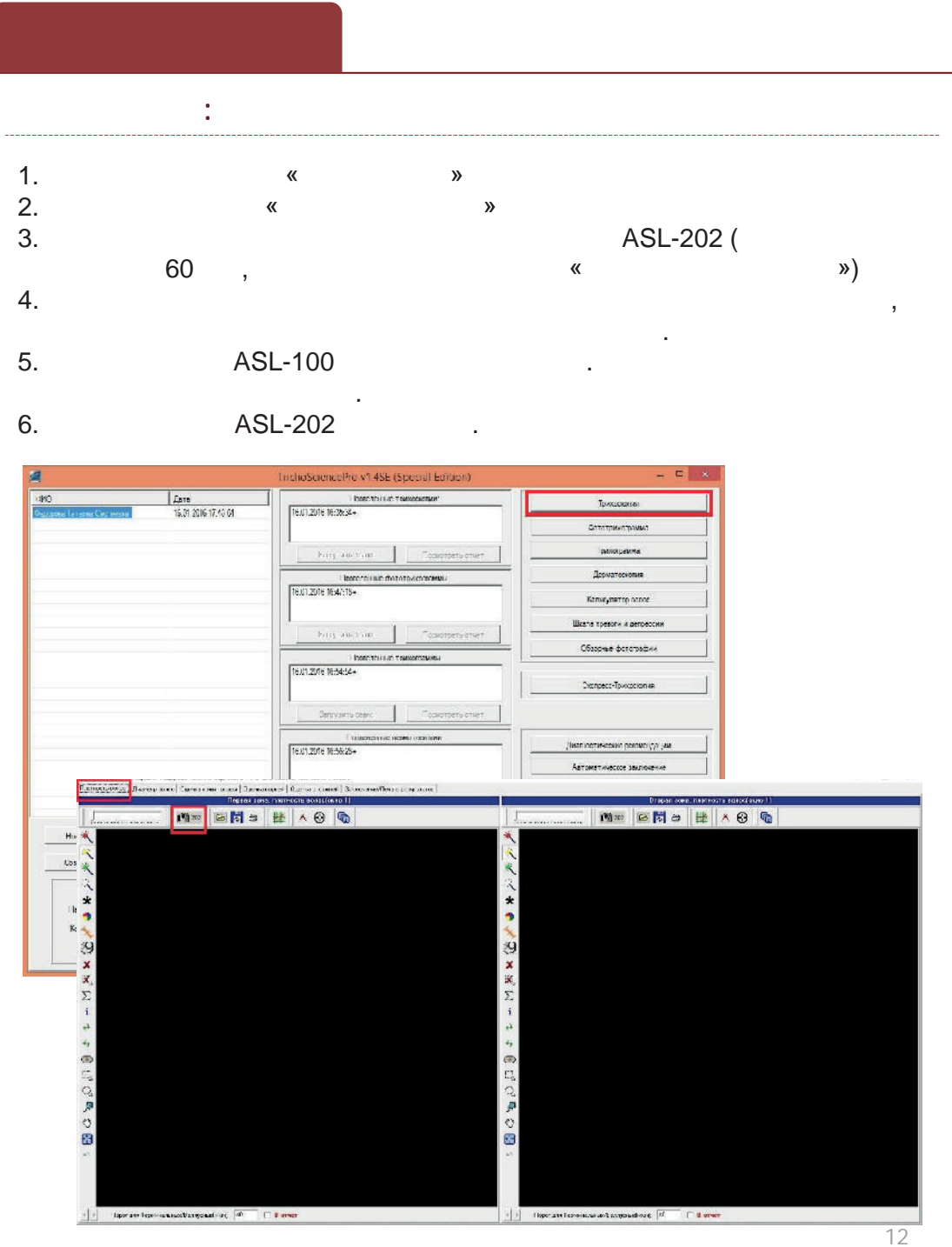

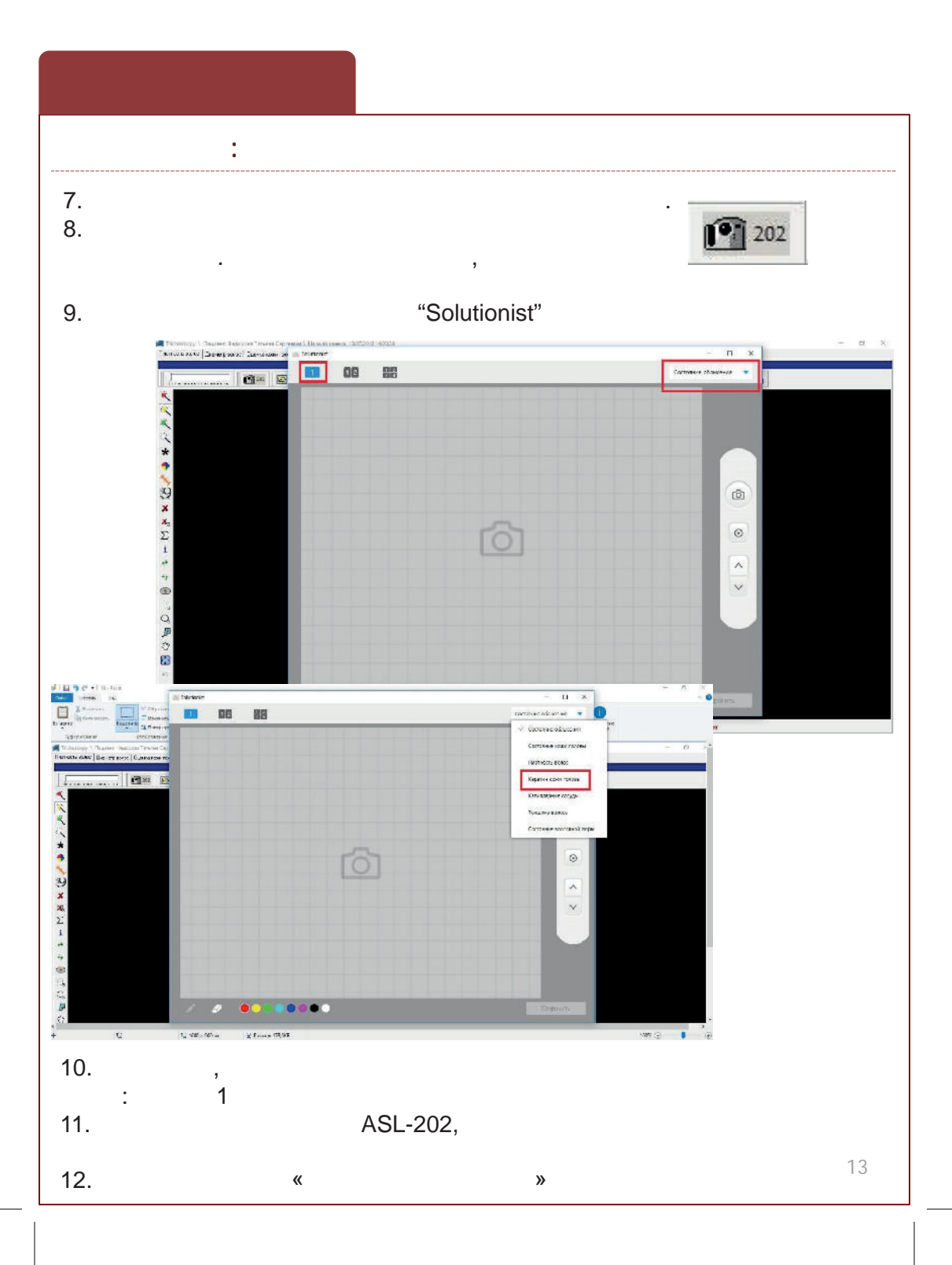

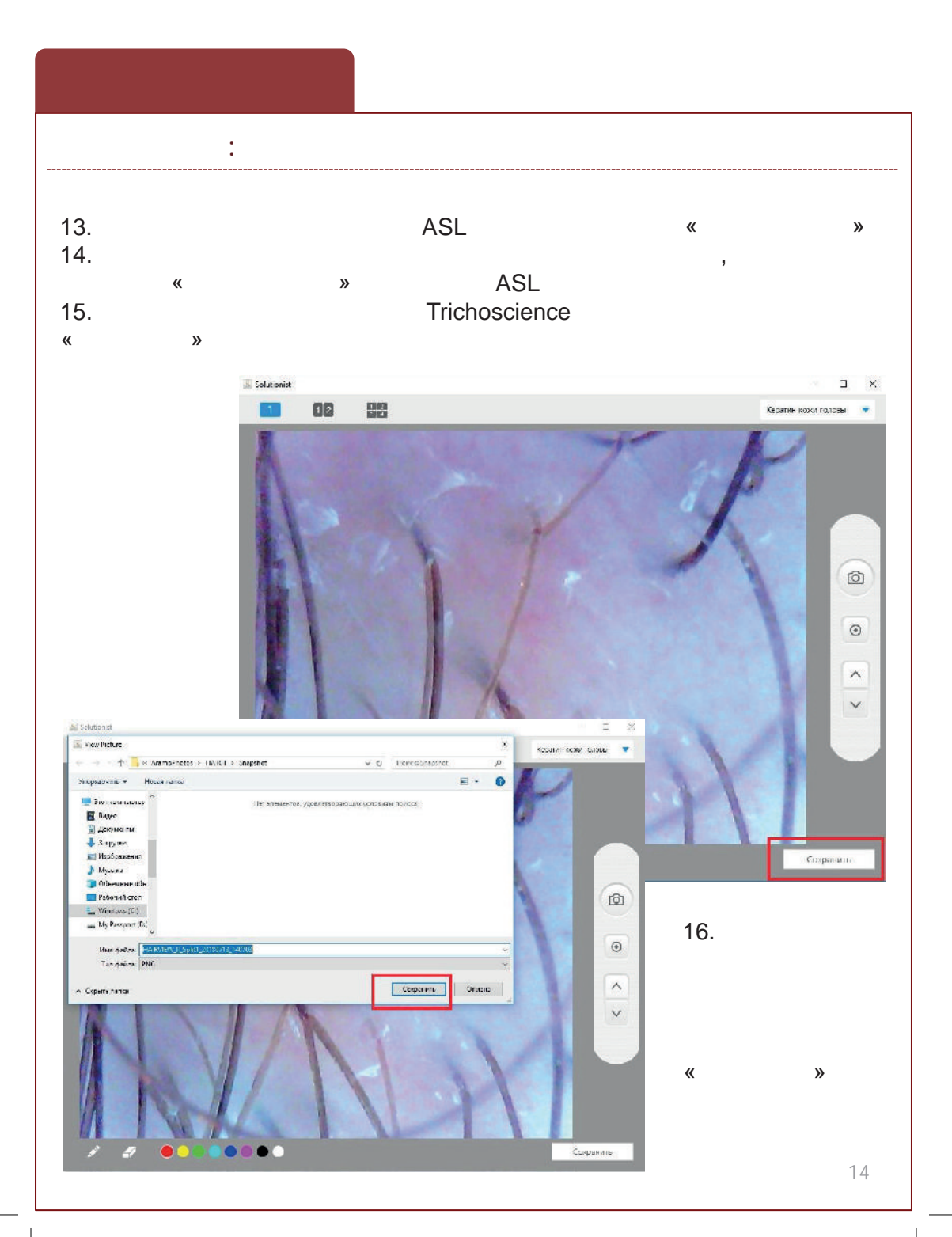

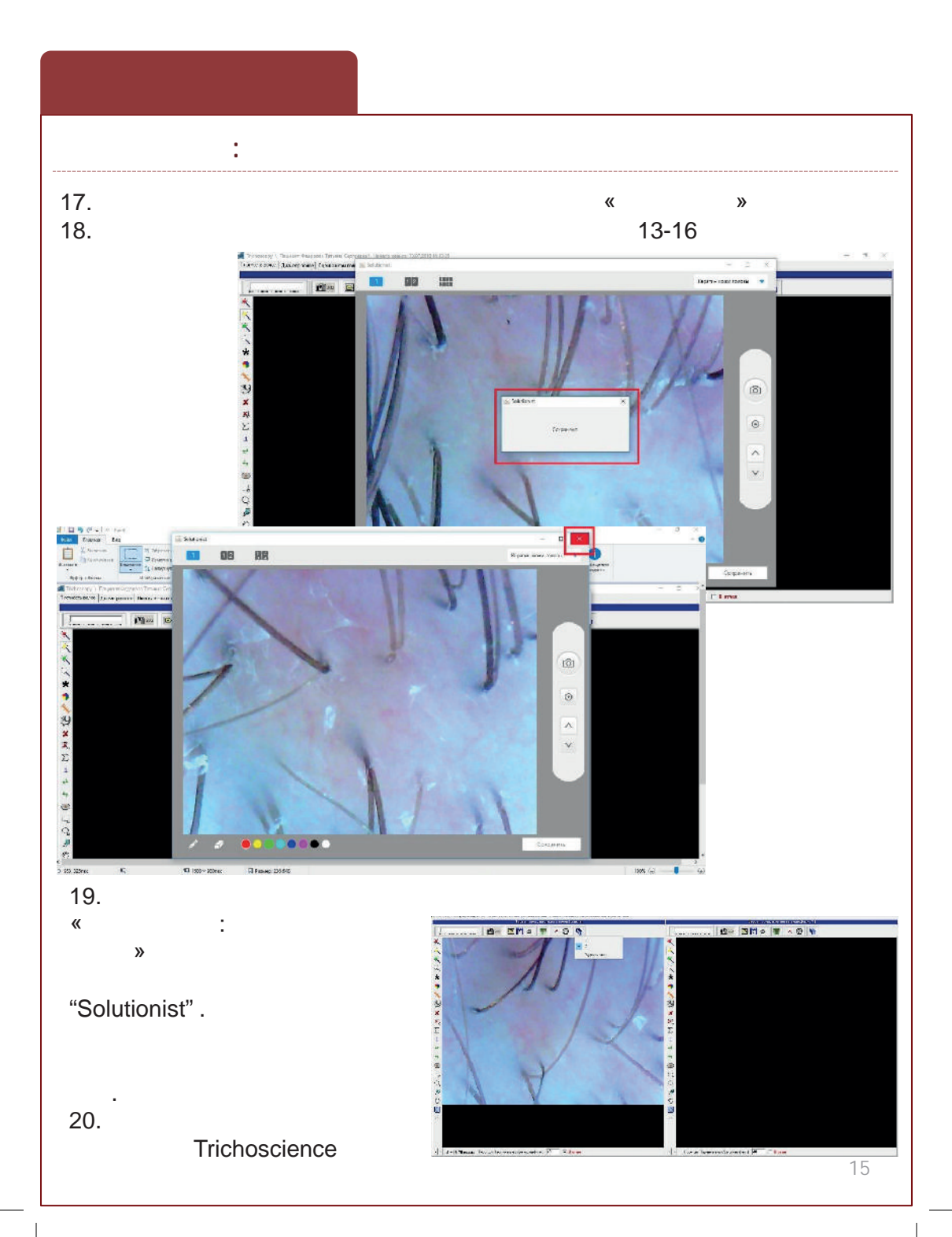

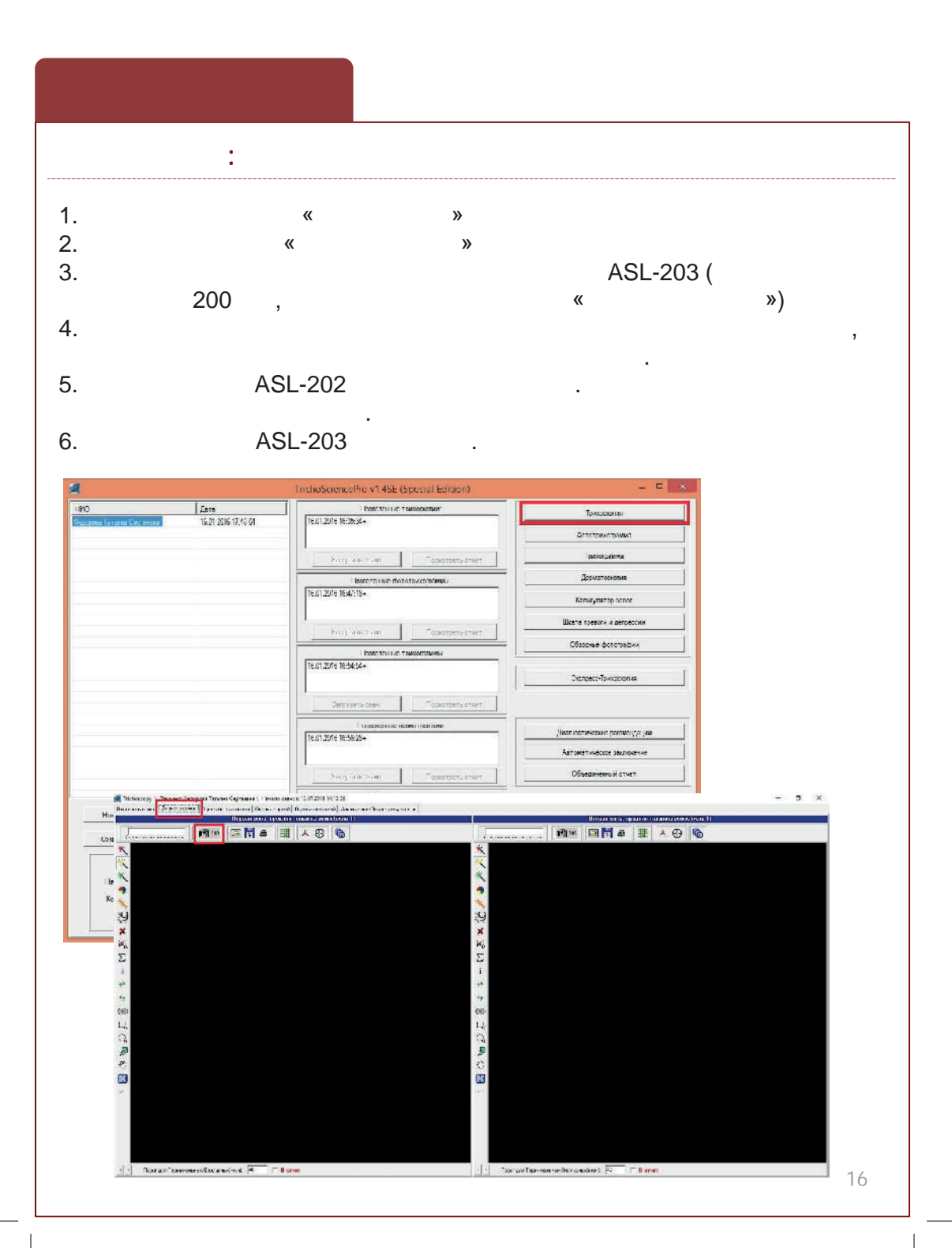

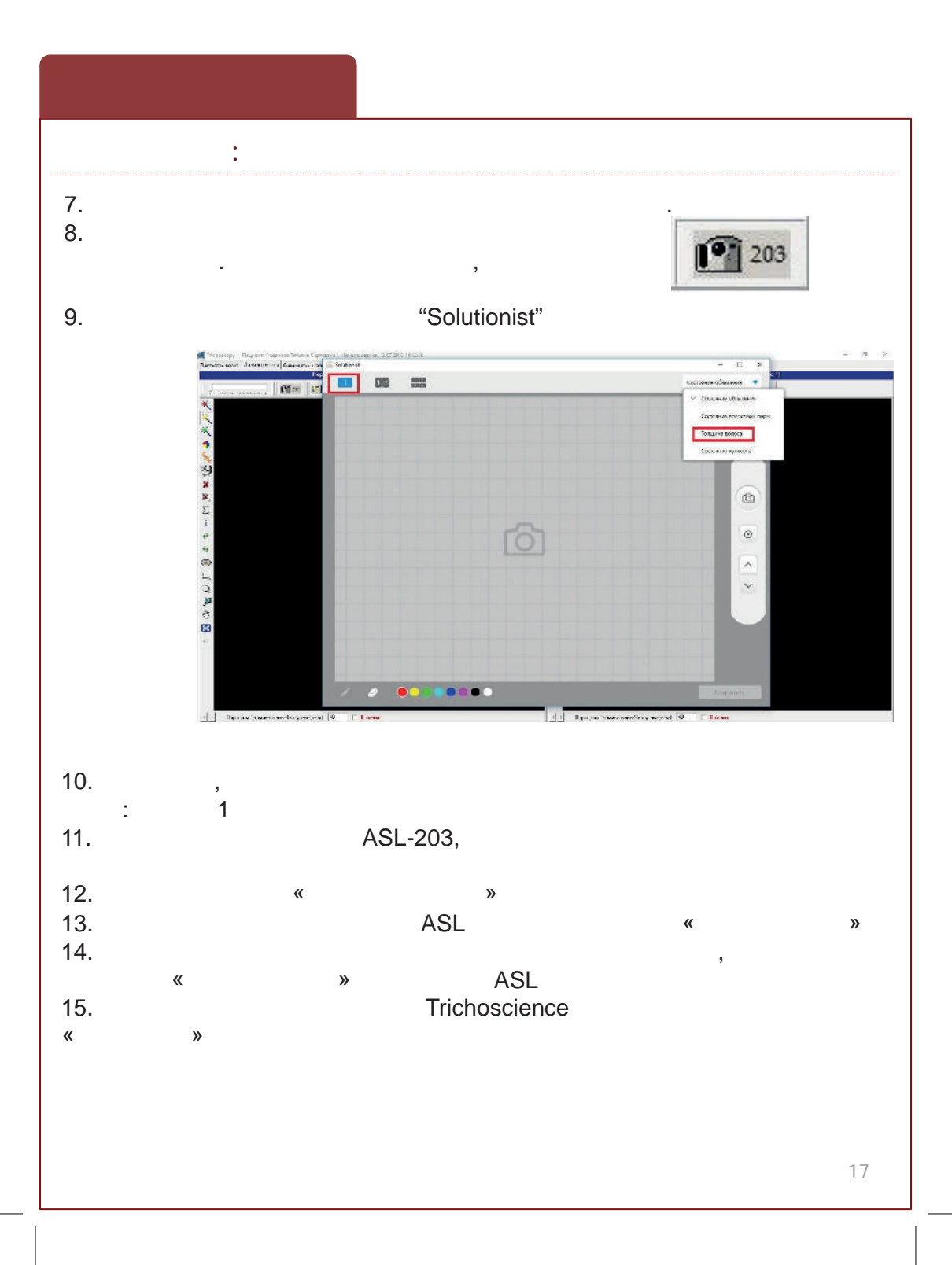

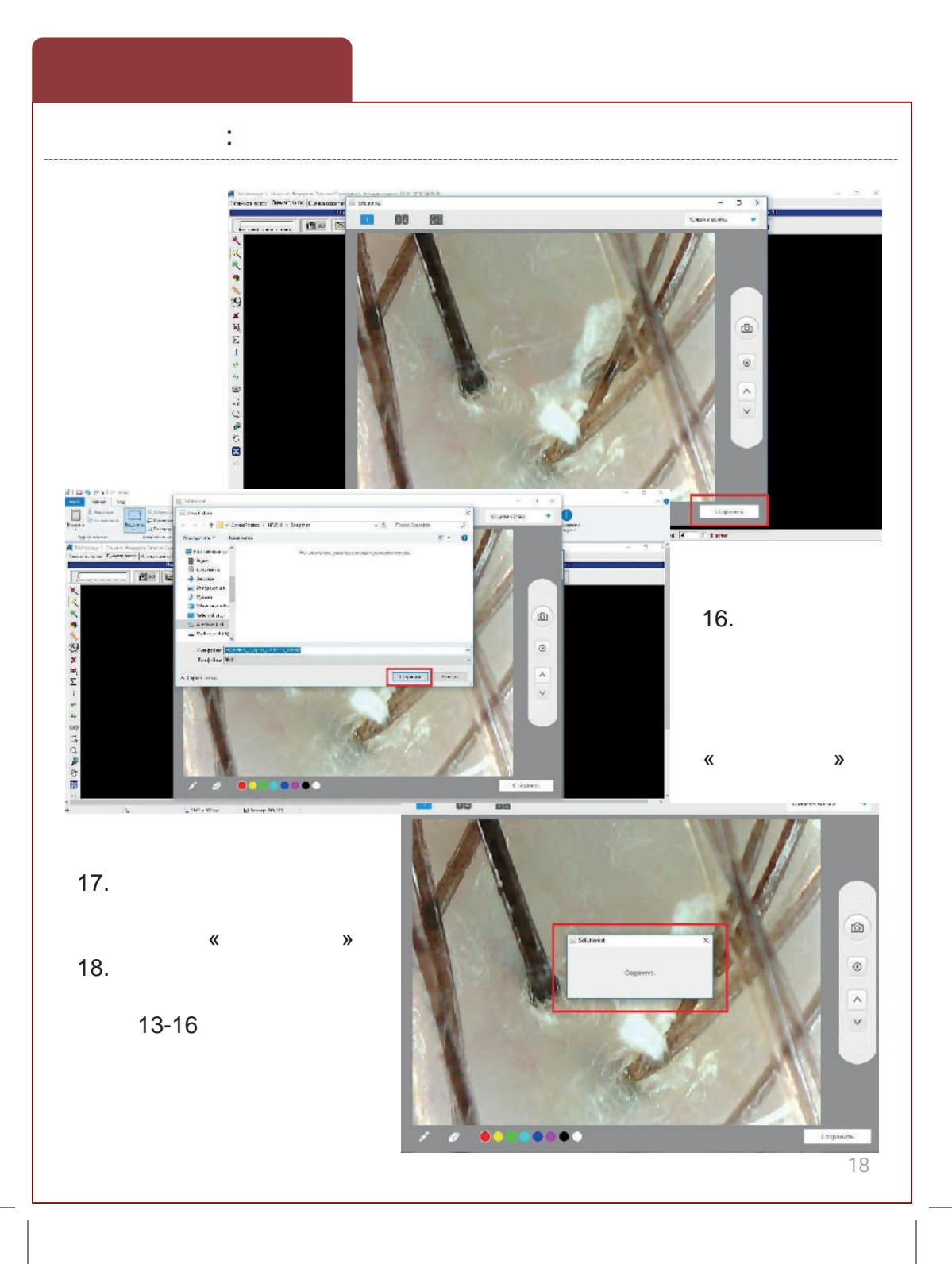

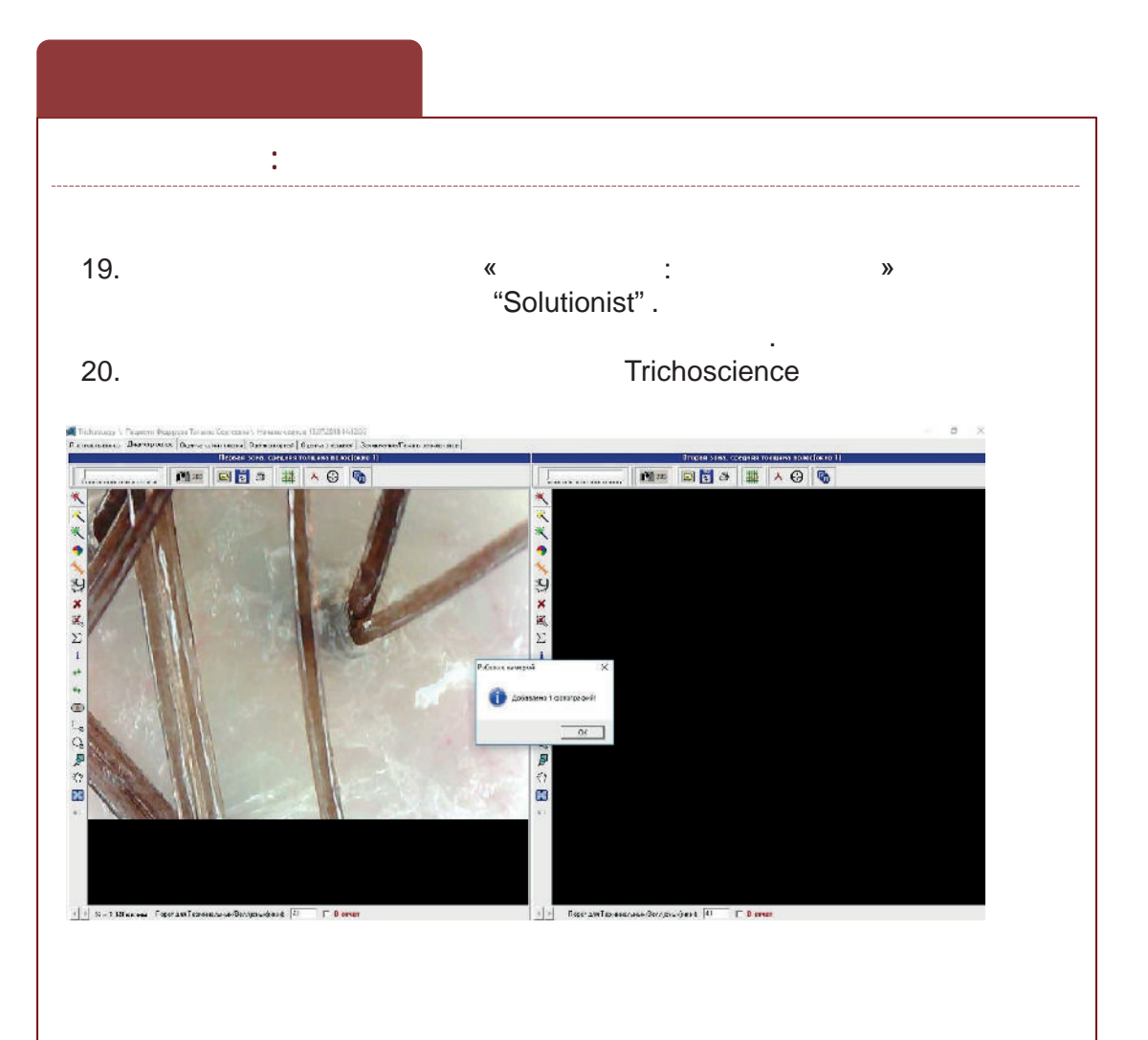

| (                                                     | « »                                                      | »                                                                                                    |                               |
|-------------------------------------------------------|----------------------------------------------------------|----------------------------------------------------------------------------------------------------|-------------------------------|
|                                                       |                                                          | ASL-203 (                                                                                                    |                               |
| 200 ,                                                 |                                                          | «                                                                                                    | »)                            |
|                                                       | InchoSciencePre v14SE (Special Edition)                  | - E ×                                                                                                    |                               |
| ИО Дате<br>Идена Галана Сколенана 16.01.2016 17.10.01 | Болстонностояние<br>  (6.01.2016 16:06:2+                | Трикаснатан                                                                                                    |                               |
|                                                       |                                                          | באשאנקדודר מר                                                                                                    |                               |
|                                                       | Pring aller your Cockottens onlier                       |                                                                                                    |                               |
|                                                       | Ibstored une that or owner that we want the              | Kanus, nerrow                                                                                                    |                               |
|                                                       |                                                          | Шкала тревоги и депрессии                                                                                                    |                               |
|                                                       | Prins 40-1-01 Countrets attent                           | Сбарные фототрафии                                                                                                    |                               |
|                                                       | 16.01.2016 16:34:14+                                     | Disnpecc-To-voccion 48                                                                                                    |                               |
|                                                       | Denivaria ceex: Counters crient                          | 1.                                                                                                    |                               |
|                                                       | Characteristic manys organizme                           | Here we want to be a set of the set of the s |                               |
|                                                       | 16.01.2016 16:56:25+                                     | Автоматическое заключение                                                                                                    |                               |
|                                                       | блаз чик зоне Познотость отнет                           | Объединенный стист                                                                                                    |                               |
|                                                       | Обасные фотографии                                       | Vitameter, uponer ane preto                                                                                                    |                               |
|                                                       |                                                          |                                                                                                    |                               |
|                                                       | Zapysers deare                                           | Выбер устройства видрозохизата                                                                                                    |                               |
| Isvenskas zera:                                       | Examples #vectore seriementatum#<br>16.01.2016 17:45 04+ |                                                                                                    |                               |
|                                                       |                                                          |                                                                                                    | Colorentia das<br>Expresentes |

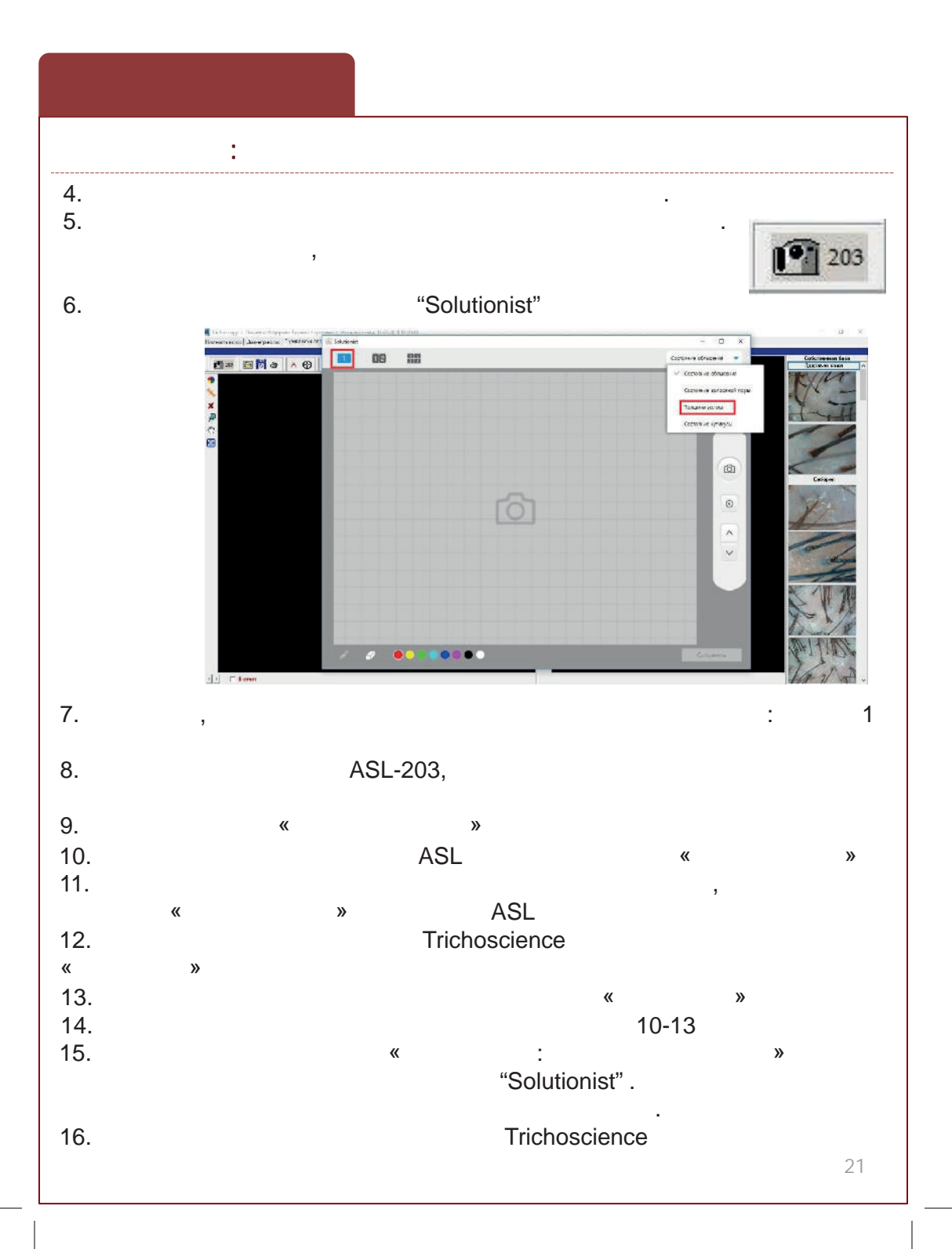

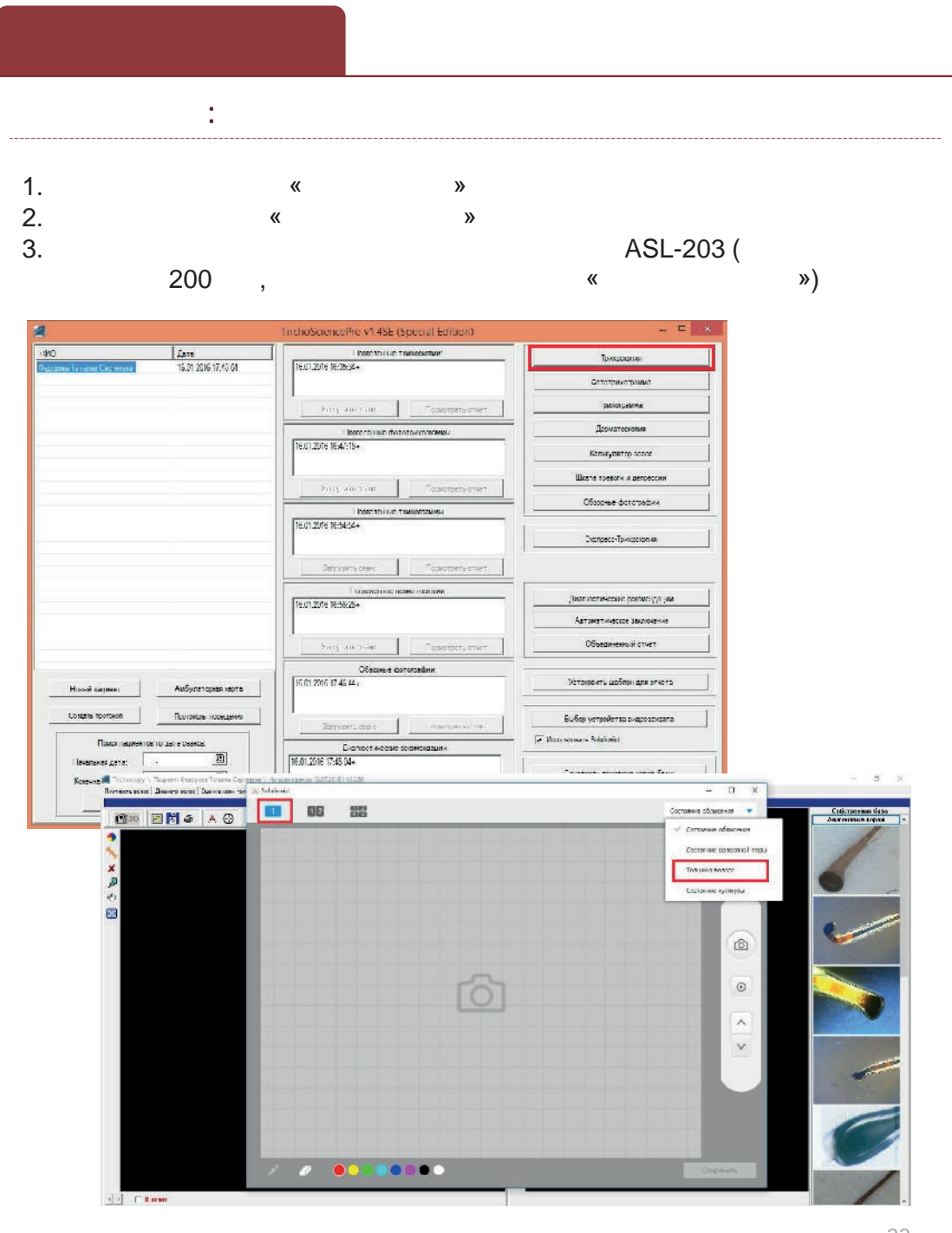

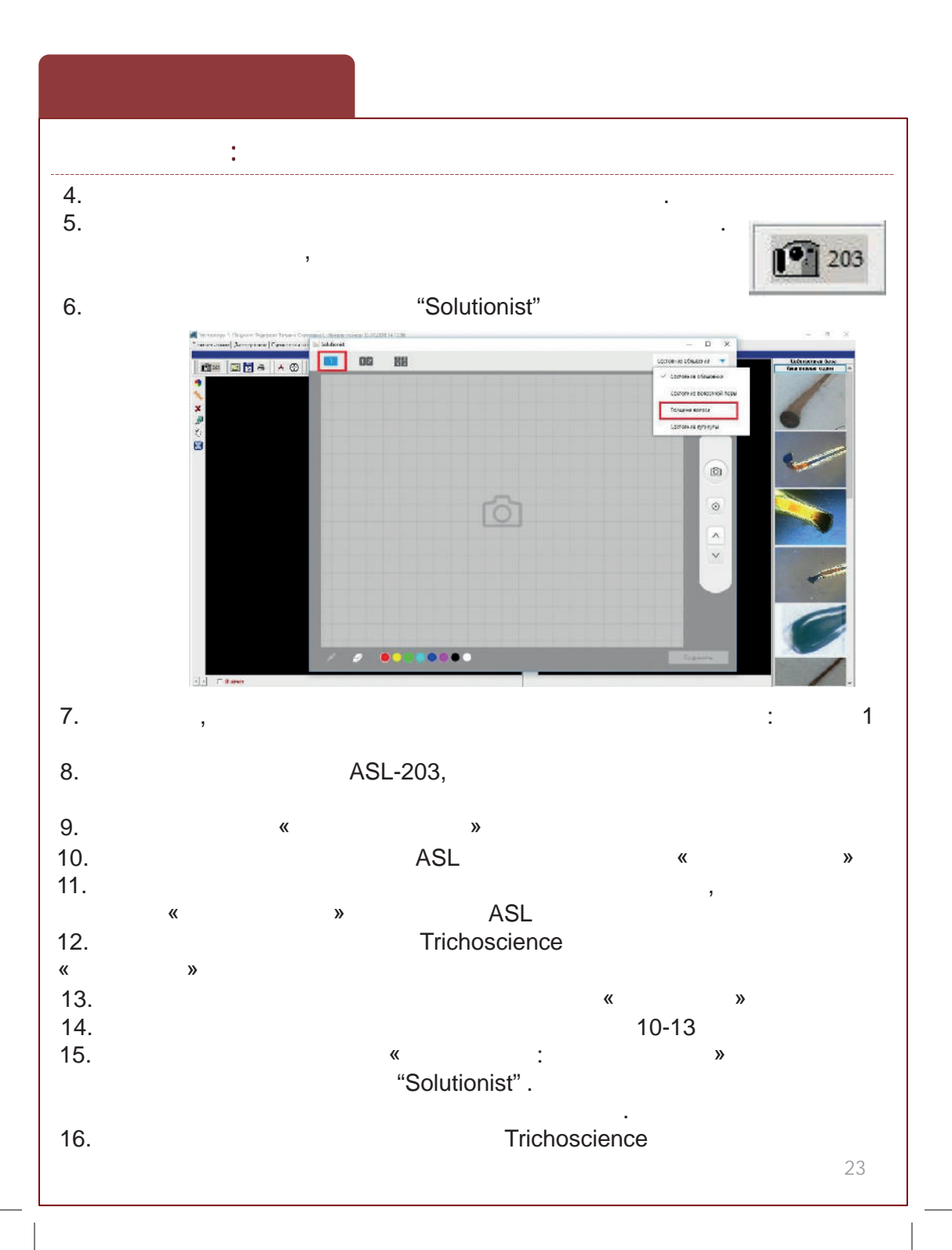

|                            | "<br>"                  | »<br>»                           |                                                                                                    |    |
|----------------------------|-------------------------|----------------------------------|----------------------------------------------------------------------------------------------------|----|
|                            |                         |                                  | ASL-203 (                                                                                                    |    |
| 60                         | 0,                      |                                  | «                                                                                                    | ») |
|                            | and the second second   |                                  |                                                                                                    |    |
| Lara                       | TirchoSciencePre        | v1.4SE (Special Edition)         |                                                                                                    |    |
| ек Гаталы Состояна 16.01.1 | 016 17:40 01            |                                  |                                                                                                    |    |
|                            |                         |                                  | and the second second s |    |
|                            | P(12)-340-2             |                                  | Дсоматескопия                                                                                                    |    |
|                            | 16.01.2016 16:47:15+    |                                  | Kanus,metro nance                                                                                                    |    |
|                            |                         |                                  | Шкала тревоги и депрессии                                                                                                    |    |
|                            | P(13):400-2             | (III Coworpersistive?            | Сбазоные фотопозійни                                                                                                    |    |
|                            | 16.01.20/6 16:54:14+    | SEC TO LIVE TEASON STATISTICS    |                                                                                                    |    |
|                            |                         |                                  | Discripect-Tp-Kockion 46                                                                                                    |    |
|                            | Депрузить о             | тан: Сомотреть отчет             |                                                                                                    |    |
|                            | 16.01.2016 16:56:25+    | ICTICAL INC. INC. INC. IN COLUMN | Инат истических роллис (УУ ни                                                                                                    |    |
|                            |                         |                                  | Автометическое заключение                                                                                                    |    |
|                            | Party and I             | ИН Позмотреть отнет              | Объединенный стчет                                                                                                    |    |
|                            | C [16.01 2016 17 46 44] | басиные фотогозфин               | אדבווסטאדג שסקאנא אינג אינגע אינגע אינגע אינגע אינגע אינגע אינגע אינגע אינגע אינגע אינגע אינגע אינגע אינגע אינגע                                                                                                    |    |
|                            |                         |                                  |                                                                                                    |    |
|                            | Валалана                | tais                             | Выбар устройство снарозахаата                                                                                                    |    |
|                            |                         | x                                |                                                                                                    |    |

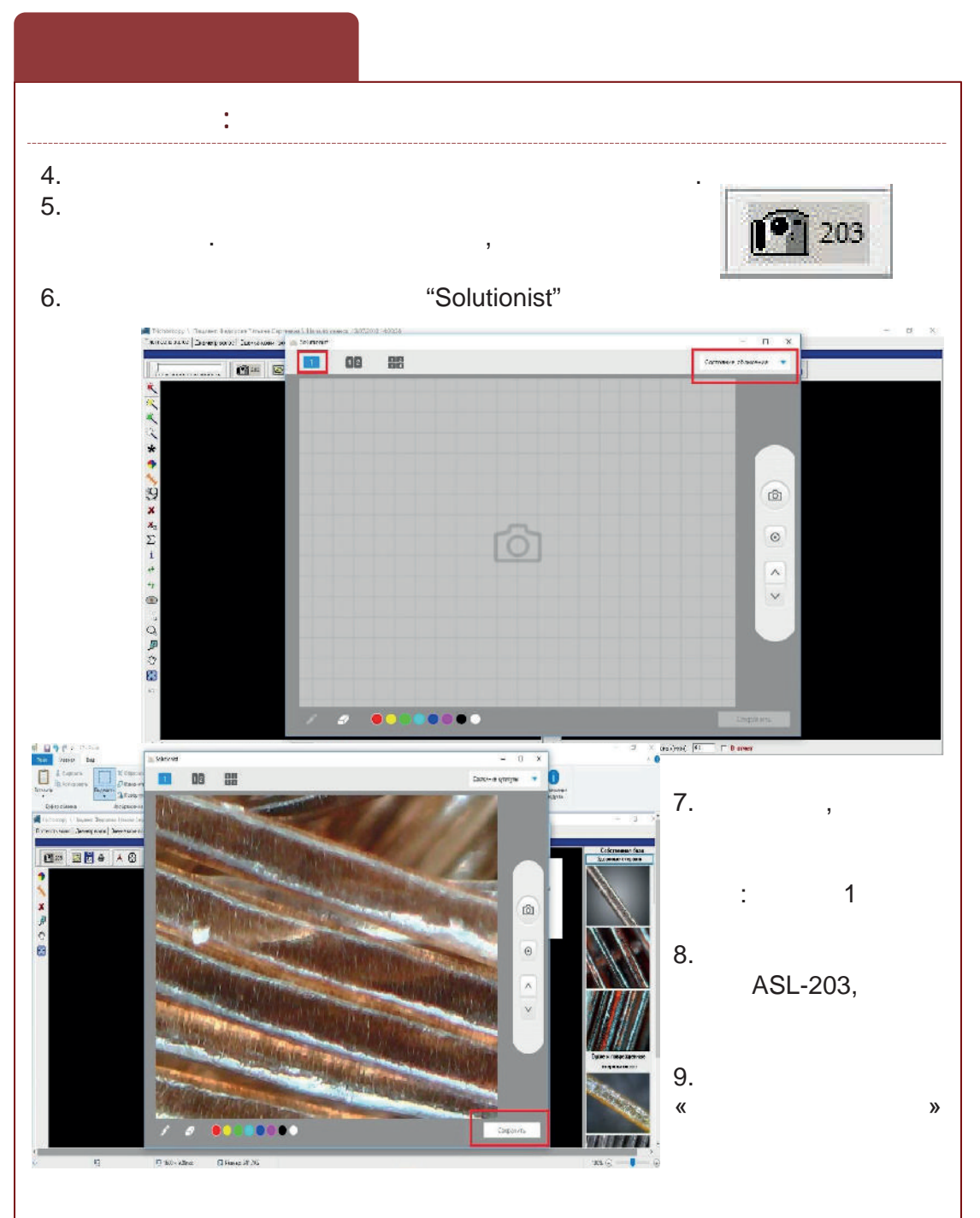

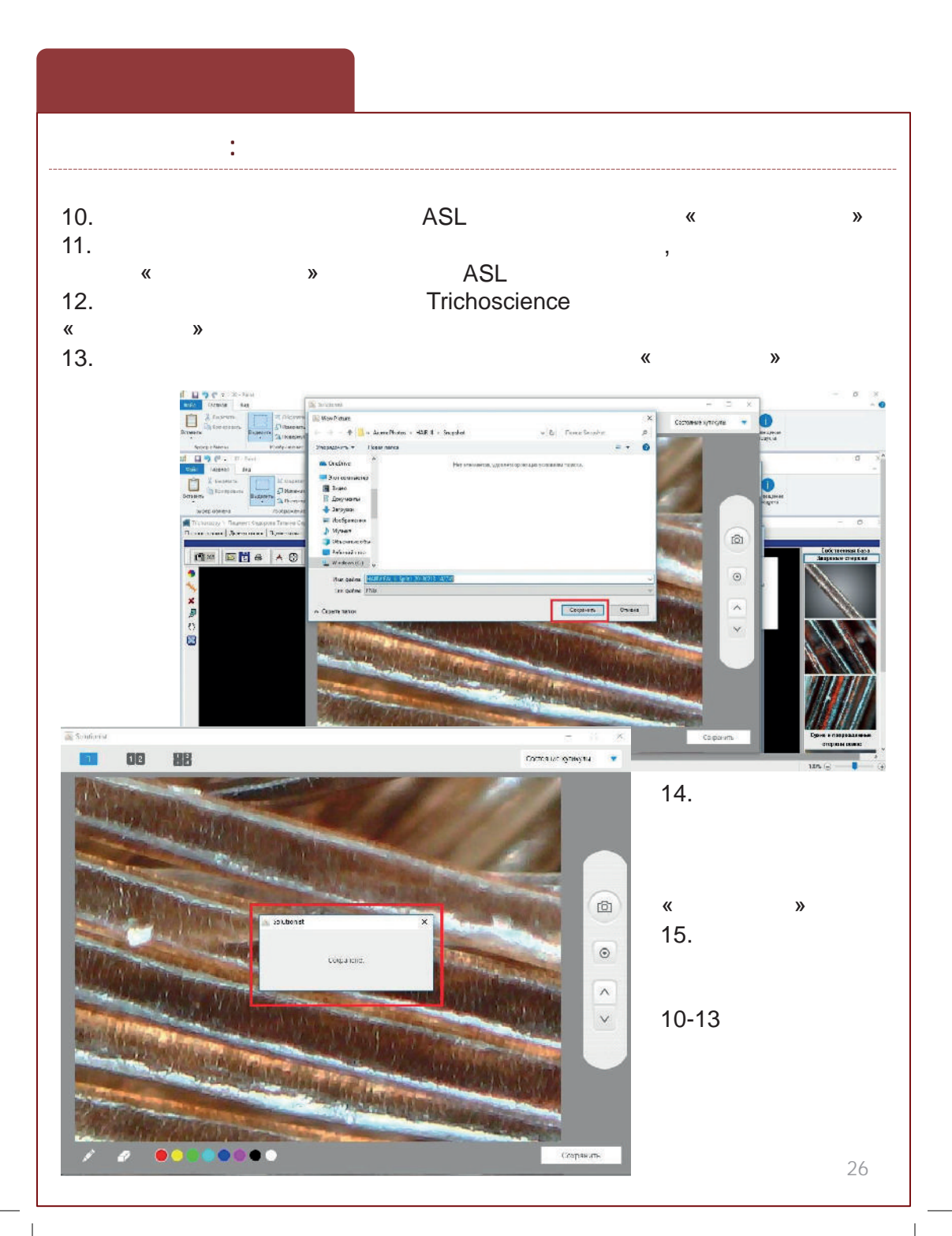

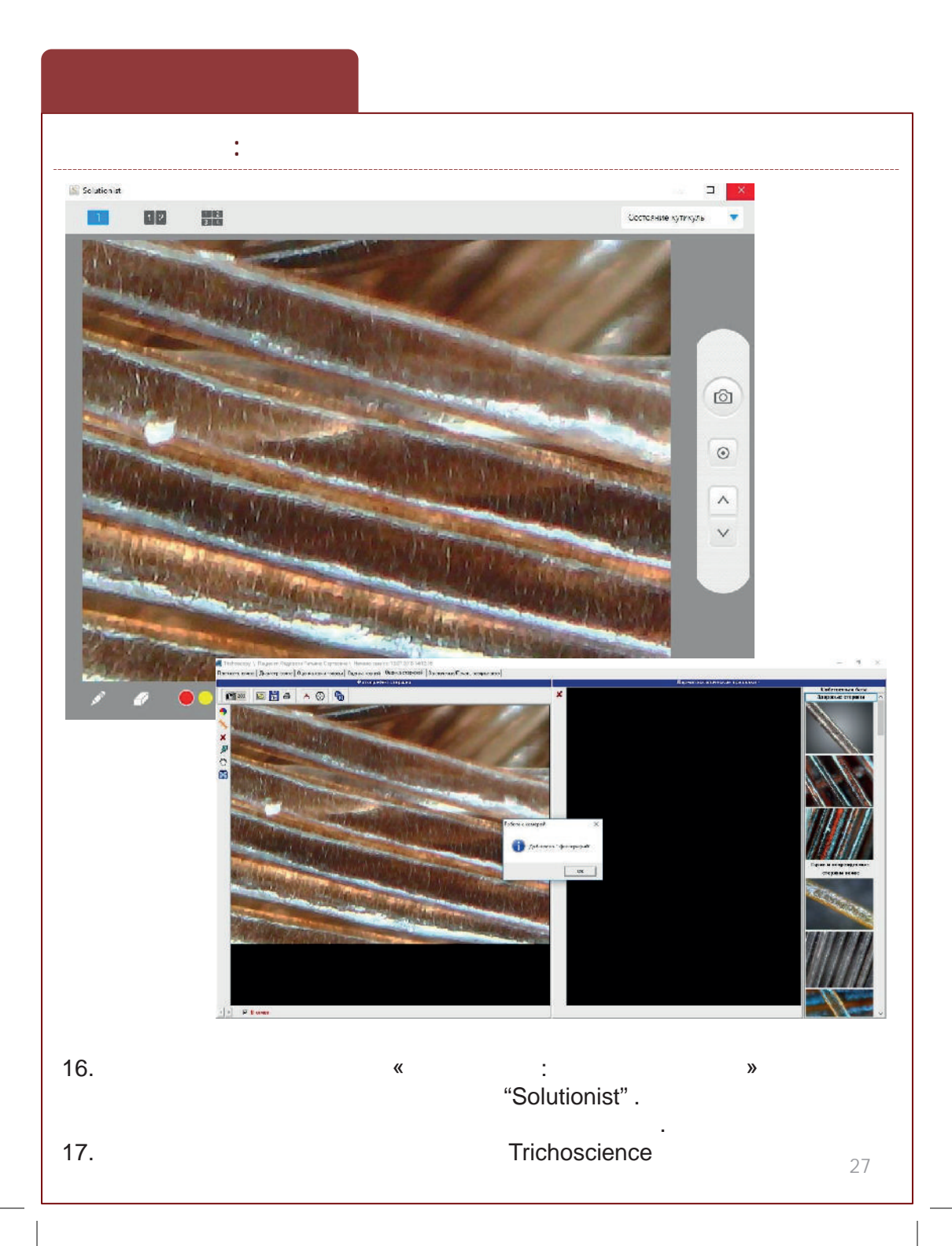

|                                            | : ASL                                                                                                    | -100                                                                                                    |                                                                                                    |
|--------------------------------------------|----------------------------------------------------------------------------------------------------|----------------------------------------------------------------------------------------------------|----------------------------------------------------------------------------------------------------|
|                                            | «                                                                                                    | »                                                                                                    |                                                                                                    |
| 30,                                        |                                                                                                    | «                                                                                                    | ASL-100 (<br>»)                                                                                                    |
| Immediate   Internet   15:01.2016 17:48:04 | TrichoSciencePro v1.43   1000000   16.01.2016 1633534   2019/04/11 2000   16.01.2016 1633534   2019/04/11 2000   16.01.2016 16375184   2019/04/11 2000   19.011.2016 16375184   2019/04/11 2000   19.011.2016 1637548   19.011.2016 16376 78+   19.011.2016 1636 78+   19.011.2016 1636 78+   19.012.012 1016 16376 78+   19.012.012 1016 16376 78+ | SE (Special Faltion)<br>Held Tokkocoonke<br>(сонотрети отчет<br>с фототенкольжики)<br>Солострети отчет<br>на далагодина<br>Солострети отчет<br>на далагодина.<br>Солострети отчет<br>на далагодина. | Сототрание<br>Сототрание<br>Сототрание<br>Трихорание<br>Ситотрание<br>Ситот |
| Hossik nausert                             |                                                                                                    | ×<br>×<br>×<br>×<br>×<br>×<br>×<br>×<br>×<br>×<br>×<br>×<br>×<br>×                                                                                                    |                                                                                                    |

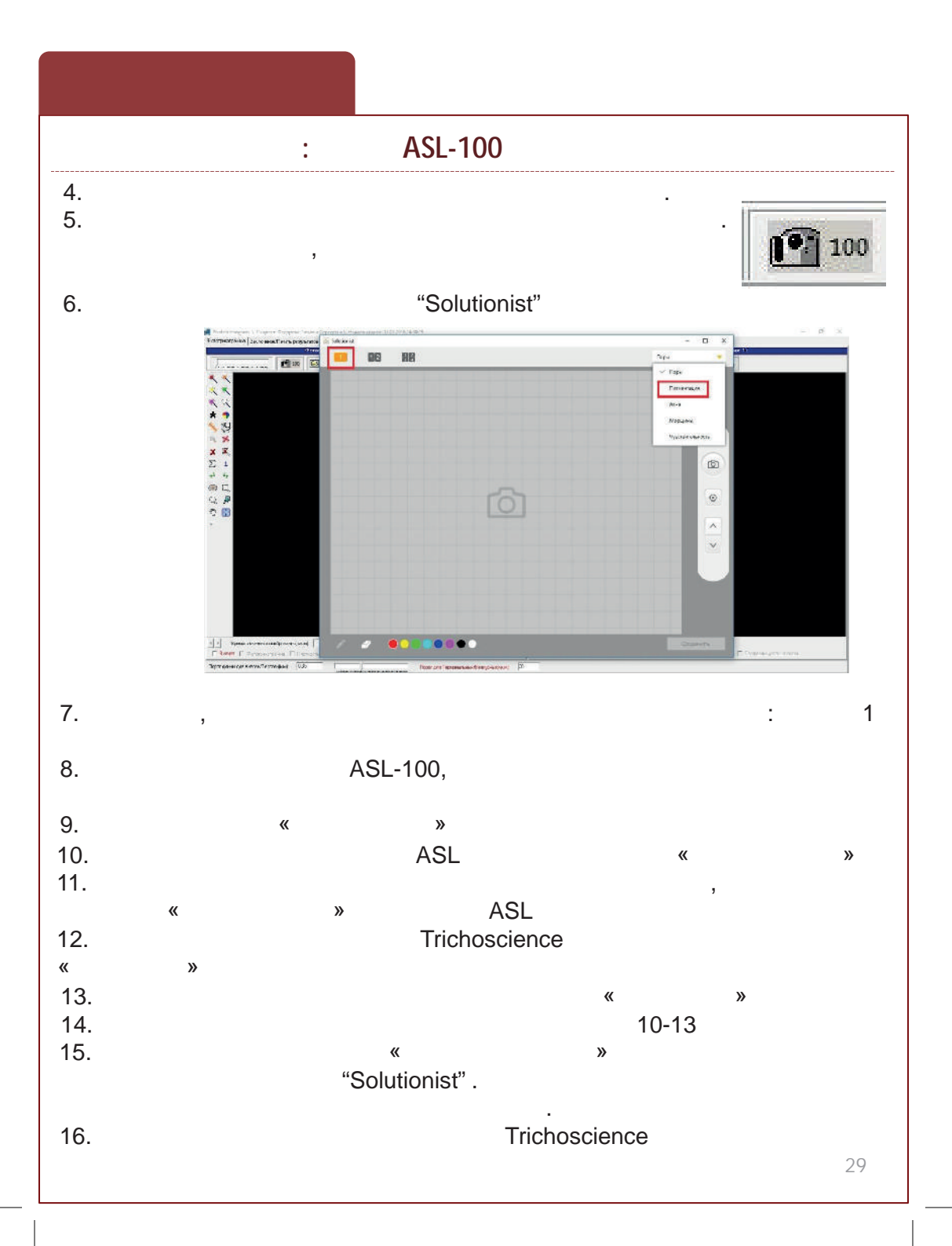

|                              | :                                                                             | ASL-2                | 02                                                                                                    |                                 |                         |              |
|------------------------------|-------------------------------------------------------------------------------|----------------------|----------------------------------------------------------------------------------------------------|---------------------------------|-------------------------|--------------|
|                              |                                                                               | «                    | »                                                                                                    |                                 |                         |              |
|                              |                                                                               |                      |                                                                                                    | ASL                             | -202 (                  |              |
|                              | 60,                                                                           |                      |                                                                                                    | «                               |                         | »)           |
| a                            | 1                                                                             |                      | InchoSciencePro v1/45                                                                                                    | E (Special Edition)             |                         | - = ×        |
| -                            | ана                                                                           | Lata                 |                                                                                                    | אוראראראר לי                    | Tpromean                | n-a          |
|                              | CEAR COMPANY AND AND AND AND AND AND AND AND AND AND                          | and And D 40.04      | 100120101030.214                                                                                                    |                                 | Остатрикал              | JURMI        |
|                              |                                                                               |                      | Загруатнь жа-т                                                                                                    | Посмотреть этнет                | Трижограм               | 1843         |
|                              |                                                                               |                      | Позвесенные                                                                                                    | рототокиограниы:                | Церметоск               | опия         |
|                              |                                                                               |                      | 16.01.2016 15:47:18+                                                                                                    |                                 | Калькулятор             | R0107        |
|                              |                                                                               |                      | Запрузнить зеа о                                                                                                    | Liceworpers otwer               | Цкапа тревоги и         | депрессии    |
|                              |                                                                               |                      | licosecerso                                                                                                    | Ne TOKKOTONINGI                 | Обаорные фил            | ирефия       |
|                              |                                                                               |                      | 16.01.2016 18:54:54;                                                                                                    |                                 | Экопресо-Трих           | 0000000      |
|                              |                                                                               |                      |                                                                                                    | I management                    | 1                       |              |
|                              |                                                                               |                      |                                                                                                    |                                 |                         |              |
|                              |                                                                               |                      | 16 01 2016 10:50 28+                                                                                                    |                                 | Липпостические р        | านมากรุกามมา |
|                              |                                                                               |                      | 0                                                                                                    |                                 | Astomativiecide         | заключение   |
|                              |                                                                               |                      | Загрузнить сев-с                                                                                                    | Памоце в отте                   | Объединенна             | KOPAT        |
|                              | Полий лишент                                                                  | Либулаторная карта   | 16 01.2016 17:46:44 i                                                                                                    | e dororoedka:                   | Установить шабло        | е для отчете |
|                              | Costaria regulaticar                                                          | Поетокелы рассирания | 2                                                                                                    |                                 |                         | 1            |
|                              |                                                                               |                      | Сатрусить синяс                                                                                                    | Песмотрать отмат                | Particip yerpounting of | циетожнити   |
| oprim ). Памент: Редорога Та | TORCK RELIBERTOS TO LI<br>Toras Ceptereres ( Linearo ceasor 1207,2018 1032-01 | 71                   | Дла ност инеск                                                                                                    | IAR DROWERCHLAR                 | - 0                     | ×            |
| and account on pairs         | nne)<br>ligna stat (nos peter 1)                                              |                      |                                                                                                    | Brogen sonia (conte operator 1) |                         | пла базы     |
|                              | ) 🗚 🗞 🖾                                                                       |                      |                                                                                                    |                                 |                         | ajix.nee     |
|                              |                                                                               |                      | -                                                                                                    |                                 |                         |              |
|                              |                                                                               |                      |                                                                                                    |                                 |                         |              |
|                              |                                                                               |                      | <b>c</b>                                                                                                    |                                 |                         |              |
|                              |                                                                               |                      | *                                                                                                    |                                 |                         |              |
|                              |                                                                               |                      | · · ·                                                                                                    |                                 |                         |              |
|                              |                                                                               |                      | ×<br>1                                                                                                    |                                 |                         |              |
|                              |                                                                               |                      | and the second second s |                                 |                         |              |
|                              |                                                                               |                      |                                                                                                    |                                 |                         |              |
|                              |                                                                               |                      |                                                                                                    |                                 |                         |              |
|                              |                                                                               |                      |                                                                                                    |                                 |                         |              |

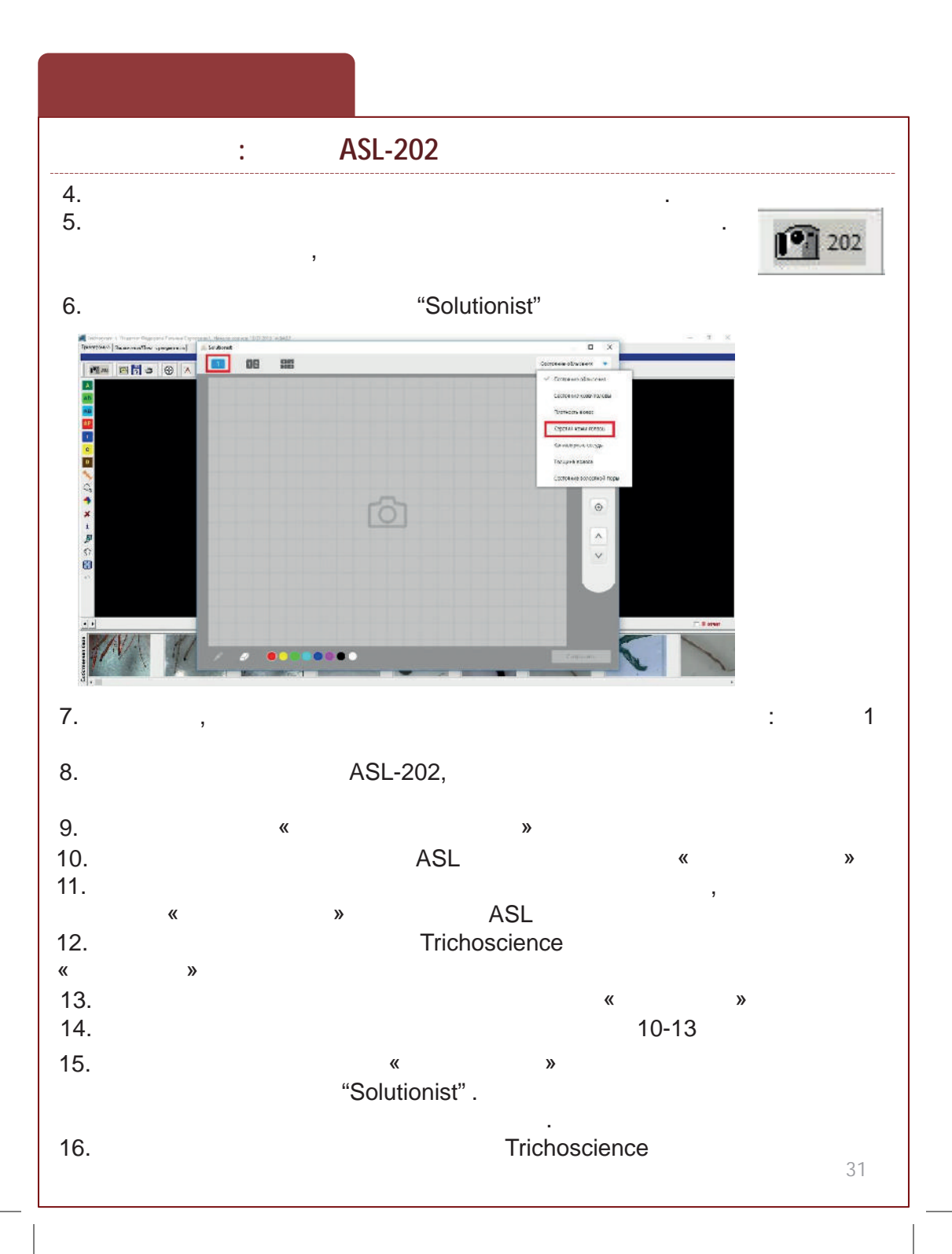

|                              | :                                                                                                    | ASL-100                                                |                                 |                                |
|------------------------------|----------------------------------------------------------------------------------------------------|--------------------------------------------------------|---------------------------------|--------------------------------|
| 1.                           |                                                                                                    | « »                                                    |                                 |                                |
| 3.                           | 30 ,<br>/                                                                                              | « /<br>»)                                              | ASL-100(<br>/ /                 |                                |
| 8                            | 1.                                                                                                    | TrichoSciencePro v1.4SE (Special Edition)              | ×                               |                                |
| редорова Гатъяна Сергеевн    | 5.01.2015 17.48:04                                                                                     | 16 01 2016 16 35 34 a                                  |                                 |                                |
|                              |                                                                                                    | Эсточскить сезано Посмоточны селини                    | Трихпромия                      |                                |
|                              |                                                                                                    | Посенсенные фототоихогозммы:                           | Держетоскопия                   |                                |
|                              |                                                                                                    | 16 UT 2016 16 4/ 15 *                                  | Каликулятар селос               |                                |
|                              |                                                                                                    | Заточить маг. Помотреть стоет                          | Папла трекотк и депретсии       |                                |
|                              |                                                                                                    | Housements runce cannot<br>No 01 2016 NG X X+          |                                 |                                |
|                              |                                                                                                    |                                                        | Оспресс- рихоскопия             |                                |
|                              |                                                                                                    | Затруанть сеено Посмотреть отчет                       |                                 |                                |
|                              |                                                                                                    | 1 созеденные дерматоколии.<br>16 01 2016 16 56 20+     | - Див тисти неские рекомендации |                                |
|                              |                                                                                                    | OPENVERTE OPINE (Interdiscontence)                     | Отгонатическое составнение      |                                |
|                              |                                                                                                    | Сбаданые фотоглафии                                    | -                               |                                |
| Повый пациент                | Либупатерите арта                                                                                      | 16 (11 2016 17 48 44)                                  | Уствновить шаблок для отчетв    |                                |
| Сацель протокал              | Пролоколы паращения                                                                                    | Затрузить селис Помотроть личт                         |                                 |                                |
| For Dam<br>16332<br>Hanashan | Roscov / Hayes+ Agepoint Tenans Capitalian/ H<br>D-00000000 II.c. var. ny colorana var.   3n. a. avard | name oceaner 15.8 (2016 'Articol-<br>Innere programmer |                                 | - 77 X                         |
| Kunerinari, 🔝                |                                                                                                    | *                                                      |                                 | Laborenne Acos<br>Sappese sona |
|                              |                                                                                                    |                                                        |                                 | V                              |
| ×                            |                                                                                                    |                                                        |                                 | 1 th                           |
| <b>P</b>                     |                                                                                                    |                                                        |                                 | -                              |
|                              |                                                                                                    |                                                        |                                 | Californ                       |
|                              |                                                                                                    |                                                        |                                 | Y                              |
|                              |                                                                                                    |                                                        |                                 | 10                             |
|                              |                                                                                                    |                                                        |                                 | ty                             |
|                              |                                                                                                    |                                                        |                                 | 医伊利                            |
|                              |                                                                                                    |                                                        |                                 | The state                      |
|                              |                                                                                                    |                                                        |                                 | 1781 2 1 18                    |
|                              |                                                                                                    |                                                        |                                 | Asset Intern                   |

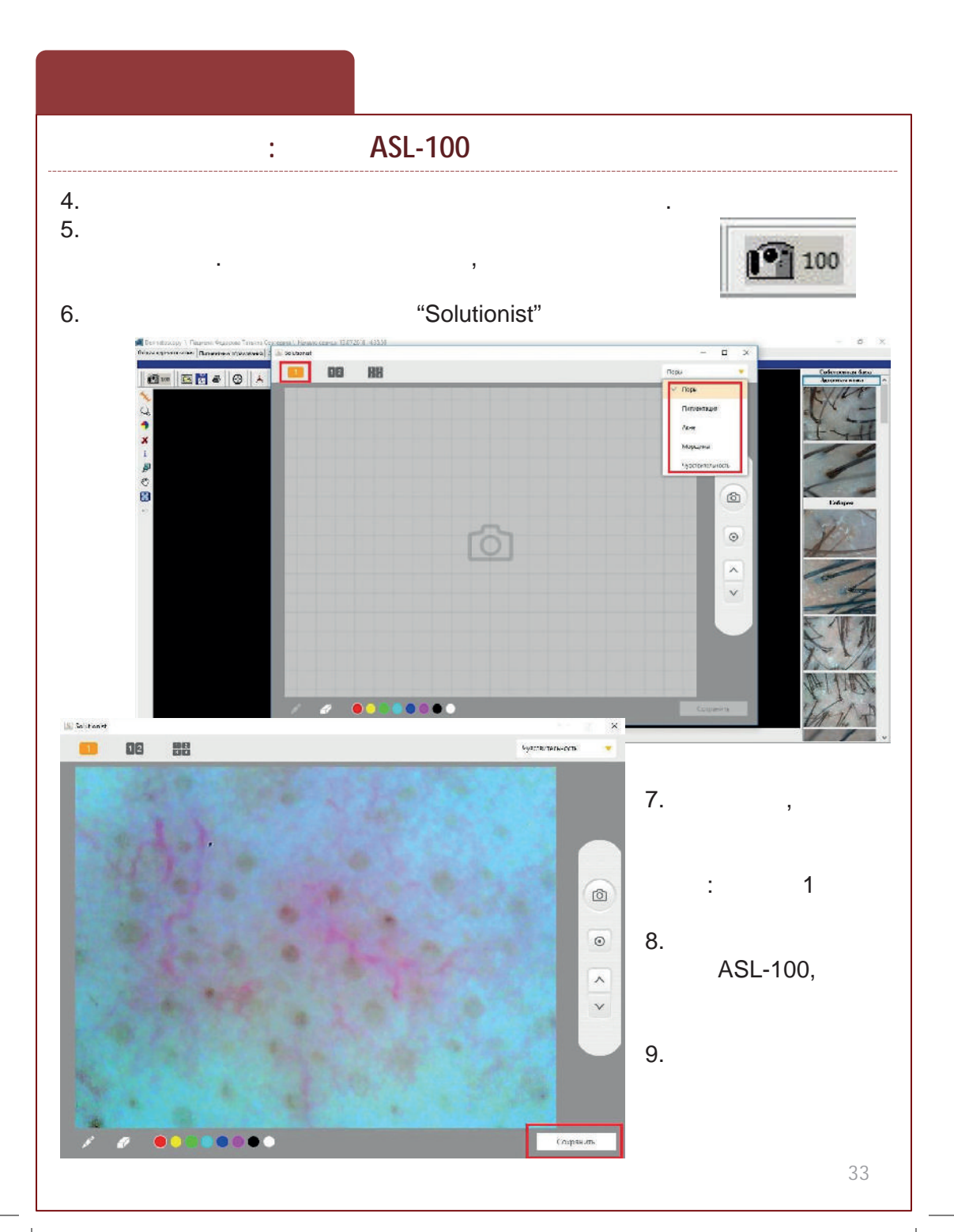

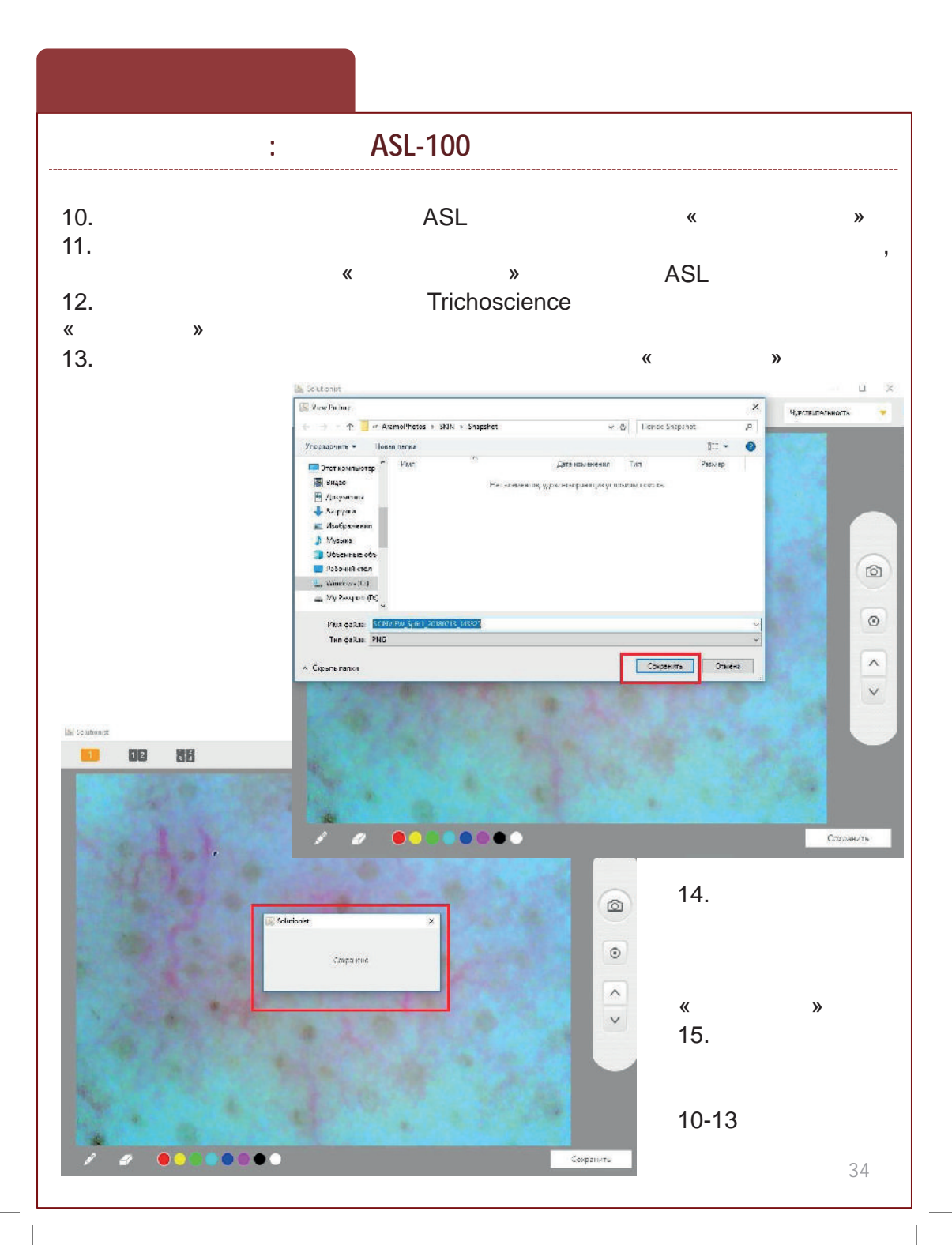

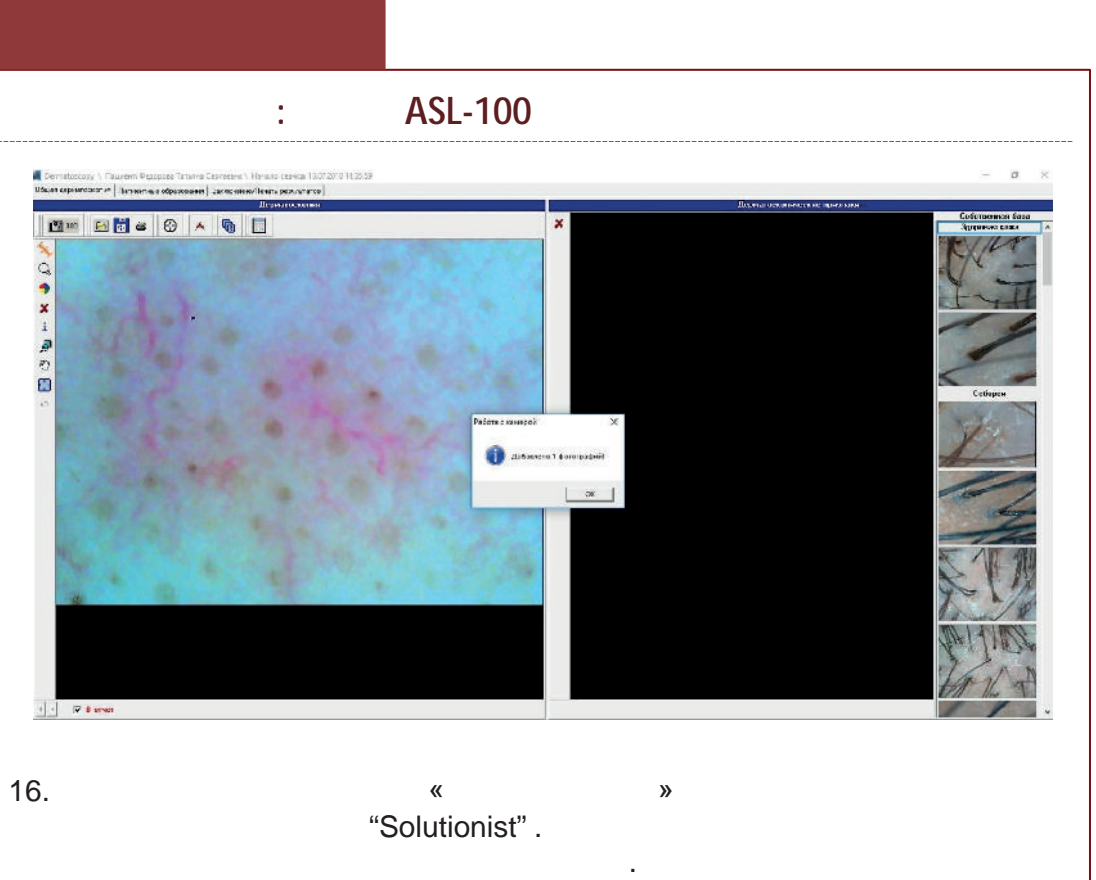

17. Trichoscience